# 「中級コース第3回 電子書籍・教材の作り方 実習」

# 発達障がい児・者の支援者へのiPad講習会

# 主催:NPO法人チャイルズ

講師:NPO法人支援機器普及促進協会 理事長 高松 崇

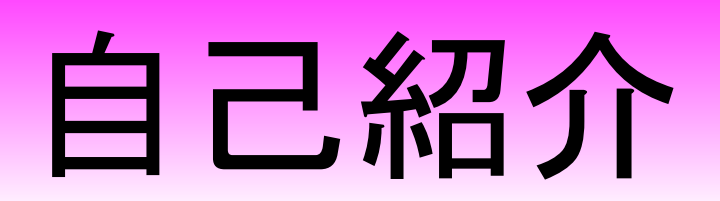

# 主な活動と経歴

- 障害者支援 (電子情報支援技術(e-AT)と、コミュニケーション支援技術(AAC)
  - 京都市立呉竹総合支援学校 特別非常勤講師
    - 京都市立東総合支援学校 特別非常勤講師
    - 京都府特別支援教育専門家チーム
    - 京都市 ICT活用支援員 (総合支援学校AT支援)
    - 京都市 総合育成支援員 (発達障害児支援)
    - 京都市 精神障害者授産施設 京都市朱雀工房 統括職業生活支援員
    - 京都市 地域若者サポーター (引きこもり支援)
    - 京都府 委託訓練 精神障害者対象パソコン訓練インストラクター
    - NPO 支援機器普及促進協会 理事長
    - NPO SORD(希少難病患者支援事務局) システムアドバイザー
    - NPO 障碍害芸術推進研究機構 メディアアドバイザー

### 教育支援 (情報通信技術(ICT)の利活用支援) 京都市 キャリア教育コーディネーター (市立小中高キャリア教育提案) 京都市 携帯電話市民インストラクター NPO キャリア教育プロジェクト 副理事長 NPO 奈良DAISYの会 会員

地域活性化支援 (ITを活用した経営改善・効率化) 中小企業基盤整備機構 経営改善アドベイザー 京都府 京都「知恵の経営」ナビゲーター 京都市 京都地域ITアドベイサ´ー 京都府高等技術専門校 在職者訓練インストラクター

### 私も、京都府立向日ケ丘支援学校 小学部3年生の三男がおります

18テトラソミー

140,000人に一人という非常に出生率の低い染色体異常 (18番染色体が4本ある病気です)の 我が子と同じ障害を持つ方々との情報交換の場になってほしいと思いつくりました

### 18テトラソミーの子の成長

140,000人に一人という非常に出生率の低い染色体異常 (18番染色体が4本ある病気です)の我が子と同じ 障害を持つ方々との情報交換の場になってほしいと思いつくりました

● ブロフィール

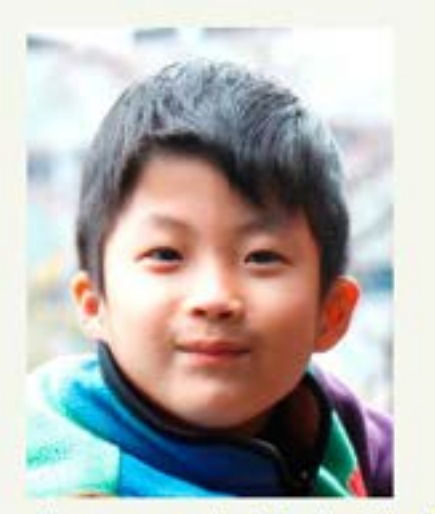

ブロフィール | なう | ピグの部屋

ニックネーム: memis18 性別:たかちゃん 自己紹介: 18番テトランミーという遺伝子随実は非常 🚓 このブログの読者になる(チェック)

1 | 2 | 3 |最初 次ページ >>

2010-09-04 11:30:30

最近の「瞭」のようすです テーマ:18番テトラソミー

夏休みも明け、楽しく支援学校へ通いはじめました。 以前にも書きましたが、「瞭」は水が大好きです。 ∲ 夏休みには、実家のプールで大はしゃぎ! 学校でもほとんど毎日プールに入れてもらっています。

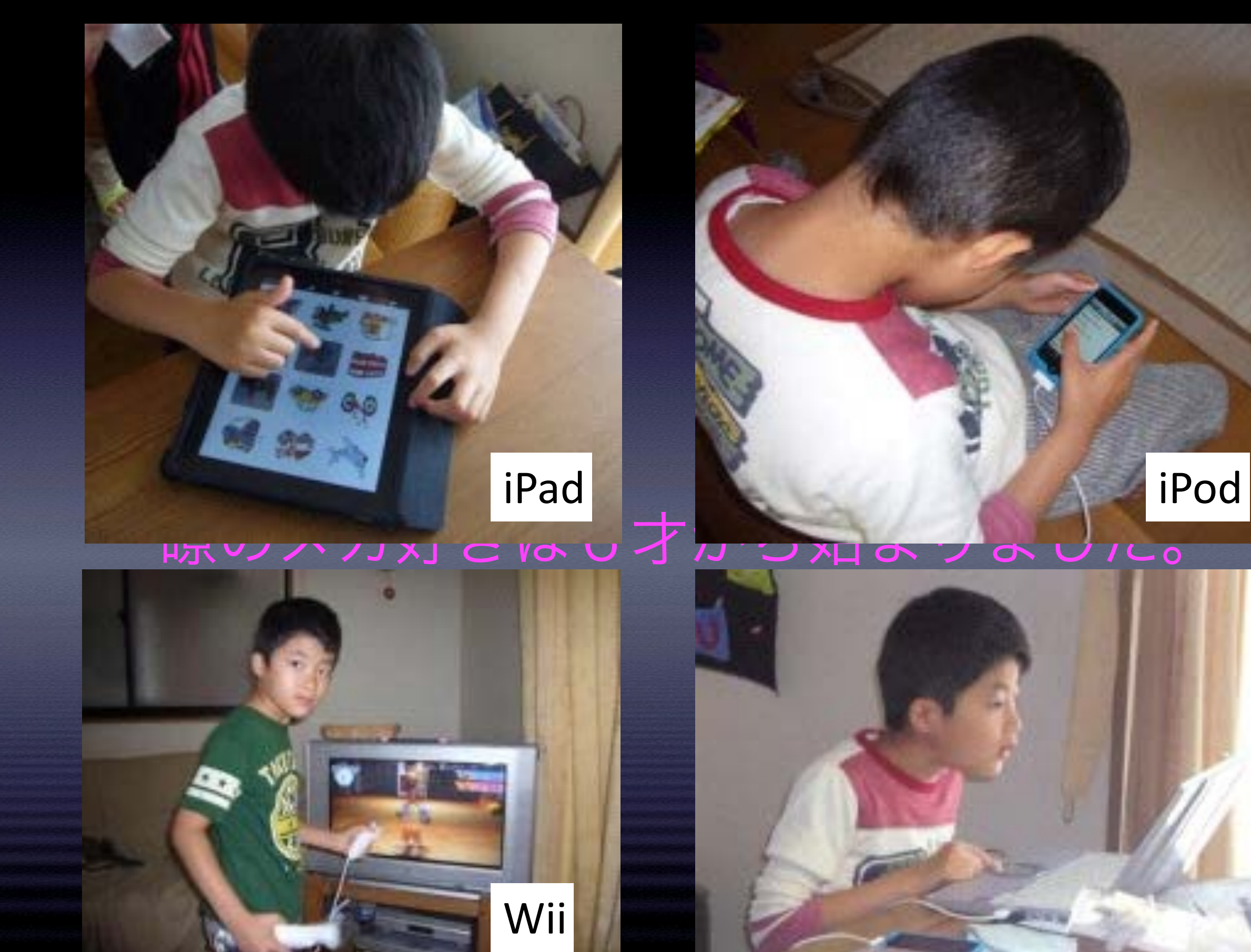

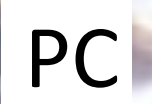

# Features Topics - 1

# 「障害者差別解消法」成立

| kintaのプログ      |  |  |
|----------------|--|--|
| マジカルトイポックス分室です |  |  |

「特別支援教育, AT, AAC, コミュニケーション支援」について書いています

| イベント情報                                                            | <u>《 Pianist HD - あなたのためのピアノ: 貴方もピアノが弾けるかも!? 連弾もできる演奏アブリ! 無料Androidアブリ   トップページ   体が</u><br>不自由な子どもたち向けのカスタムコントローラーの製作を目指す「コントローラープロジェクト」》 |
|-------------------------------------------------------------------|----------------------------------------------------------------------------------------------------|
| 第36回イベント情報はこちら<br>第36回イベントチラシ<br>イベント申込状況はこちら<br>イベント参加者へのご連絡はこちら | 「障害者差別解消法」成立、すべての教育機関で障害のある学生のPC利用が認められる時代に                                                                                                |
|                                                                   | こちらから                                                                                                    |
| -                                                                 | 「障害者差別解消法」成立、すべての教育機関で障害のある学生のPC利用が認められる時代に                                                                                                |
| オススメ情報                                                            | 東大先端研の近藤先生による「障害者差別解消法」の解説です。                                                                                                    |
| <u>シンボルを手に入れるならこちら</u><br>フリーで使える学習ソフト                            | こういった話題が特別支援教育関係の本や新聞、サイトならば書かれていましたがIT関連の一般サイトにいろいろと出てきているのが<br>とても注目に値すると思います。                                                           |
| 載<br>iPadソフトの情報源                                                  | さて、近藤さんの解説している「合理的な配慮」この法律が実際に施行されるのは5年後ですので先のように考えられますが、そのた<br>めには様々な社会的な整備が必要です。                                                         |
|                                                                   | ここで書かれているように教室へのPCの導入。                                                                                                    |
|                                                                   | 特別支援学校でさえ個人のiPadを学校に持っていくことを拒む学校さえあります。                                                                                                    |
| kintaのブログを検索                                                      | 本人がそれによって障がいによる困難を解消できるとするならば、明らかにこの法律違反になる可能性もあります。                                                                                       |
| Google <sup>-</sup>                                               | ぜひ学校の中で議論してもらいたいと思います。                                                                                                    |
|                                                                   |                                                                                                    |
| Google 検索<br>● WWW を検索                                            | 機器は機器でしかありません。しかし. それが本人にとって無くてはならないものとなるのなら私たちが眼鏡をかけるように利用できな<br>ければならないと考えています。                                                          |

# iPhone6 Concepts

# transparent

http://www.youtube.com/watch?v=b\_WXjuhZINw

# **Smarty Ring**

### Mobile users check their smart phones

http://www.youtube.com/watch?v=bXQlpY0LXgg

# **SENSE 3D SCANNER**

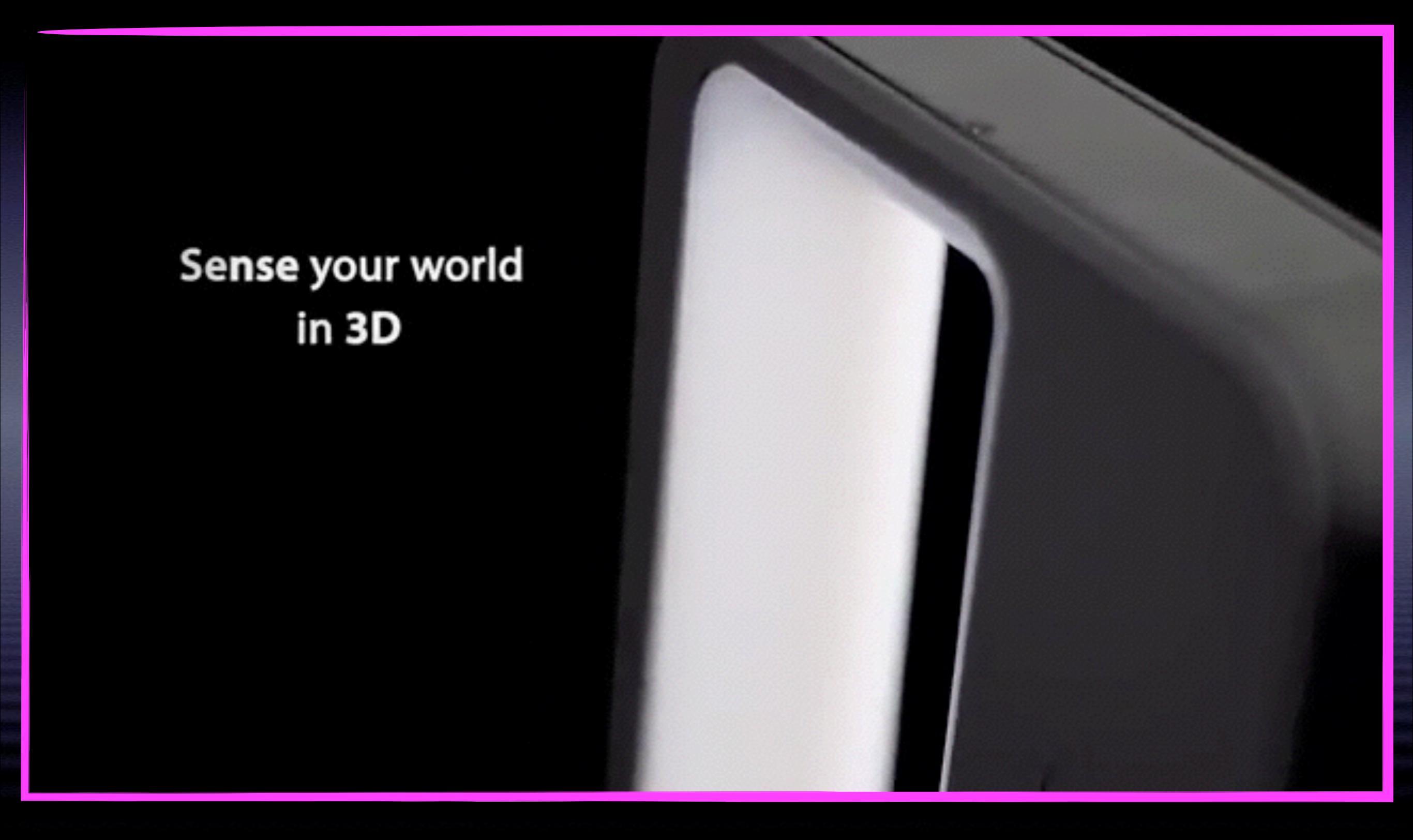

http://www.youtube.com/watch?v=nahPdFmqjBc

# 「ハイブリッド・キッズ・アカデミー」開校

ハートネットTV

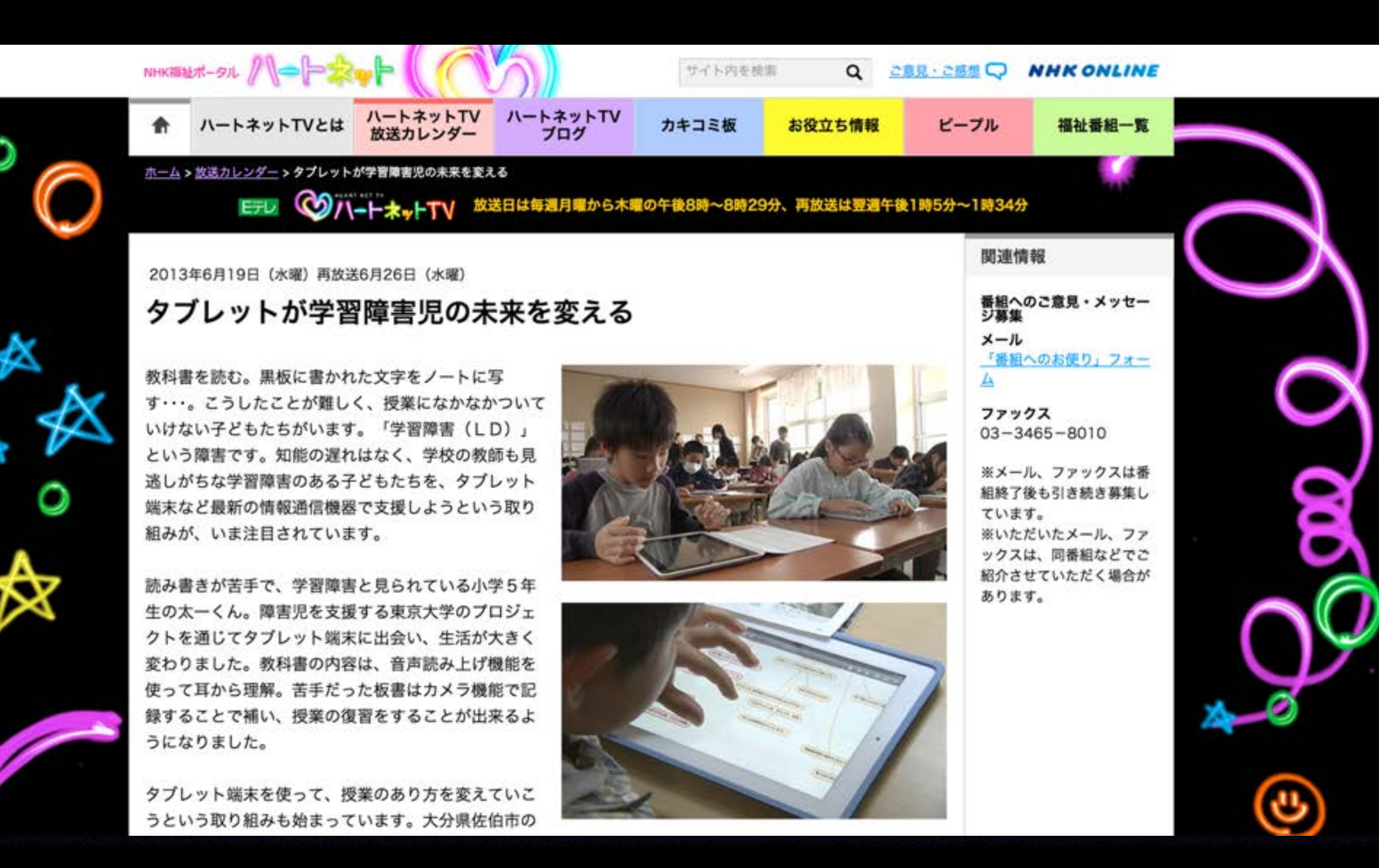

http://www.nhk.or.jp/heart-net/tv/calendar/2013-06/19.html

2013年6月17日 株式会社エデュアス

### 「ハイブリッド・キッズ・アカデミー」開校

~読み・書き・計算の苦手をテクノロジーで解消!学習意欲と自信を育てる教室~

株式会社エデュアス(本社:東京都港区、代表取締役社長:藤井 宏明)は、2013年7月13日(土)より、 情報端末を学習に活用し、読み・書き・計算に苦手のある児童・生徒の困りを解消することを目的とした 学習指導教室「ハイブリッド・キッズ・アカデミー」の試行を開始します。「ハイブリッド・キッズ・アカ デミー」では、学習意欲があっても読み・書き・計算など学習の基礎となる部分に苦手がある児童・生徒 とその保護者を対象に、苦手の内容に合わせた講座を開設します。

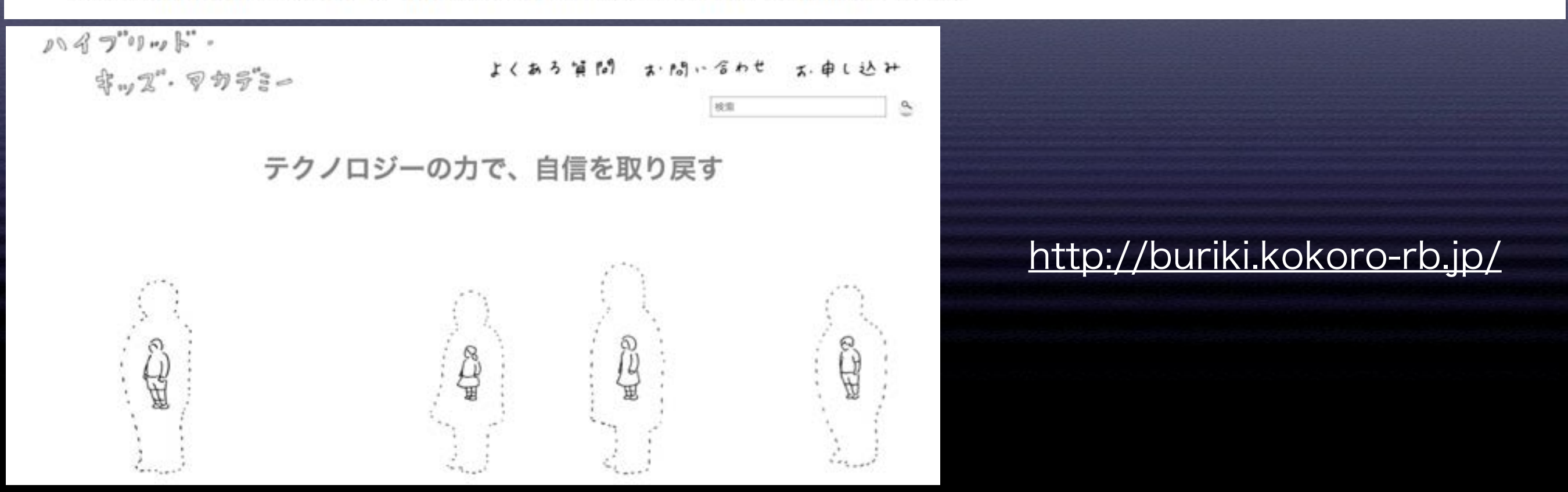

■「ハイブリッド・キッズ・アカデミー」について

会場:東京都港区東新橋1-9-2 汐留住友ビル14 階株式会社エデュアス

会期:2013年7月13日(土)~2014年3月30日(日)予定

毎週金曜日および土曜日 午前10時~午後5時

開設講座:読みコース、書きコース、生活コース(計算、コミュニケーション、不注意

や忘れ物などへの対応)の3つのコースを5つのレベルで実施します。

受講料、お申し込み方法などの詳細はホームページをご参照ください。

URL: http://buriki.kokoro-rb.jp/

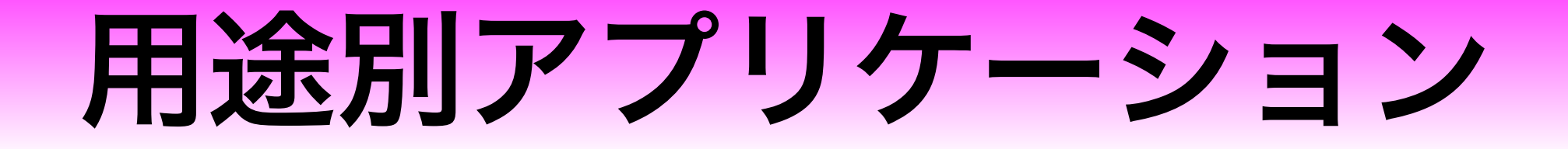

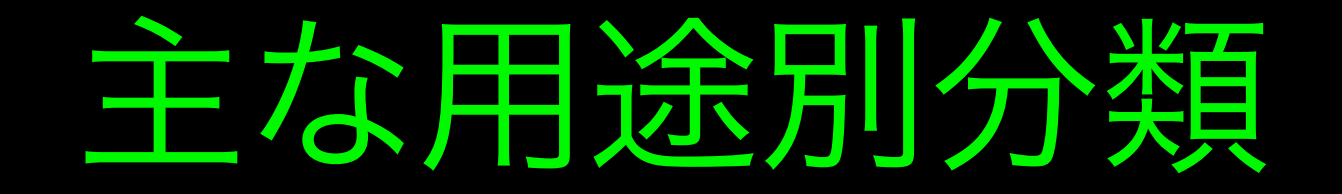

# 操作練習に使う 余暇活動に使う 学習に使う 生活に使う 支援者が使う

←最終回はこれ!

### Bitsboard - 言語語彙やその他の学習のための10の教育ゲーム この開発者による他の App を見る

#### 開発: GrasshopperApps.com

App を購入、ダウンロードするには iTunes を開いてください。

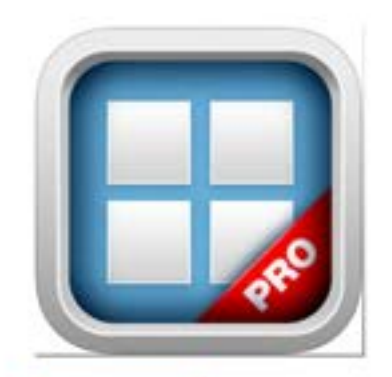

説明

バグ修正。 小さな改良。

新しい言語を学ぶのに最適なアプリ

新しい単語を学習するための理想的な

バージョン 9.3 の新機能

Bitsboard - 言語語彙やその他の学習のための10の教育ゲームのサポート・ ....さらに見る

Examples: English, Si

iTunes で見る

#### ¥300

カテゴリ: 教育 更新: 2013年11月15日 バージョン: 9.3 サイズ: 88.2 MB 言語: 英語 販売元: Innovative Investments Limited © Grasshopper Apps 4+ 評価

**互換性**: iOS 6.0 以降。 iPad 対応。

#### カスタマー評価

このアプリケーションの現 行バージョンの平均評価を 出すための十分なデータが ありません。

GrasshopperApps.comに よる iPad App

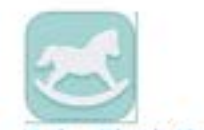

Baby Flash Cards - Gam... iTunes で見る・

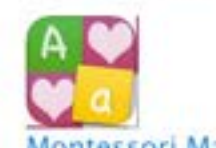

Montessori Matching Bo... iTunes で見る・

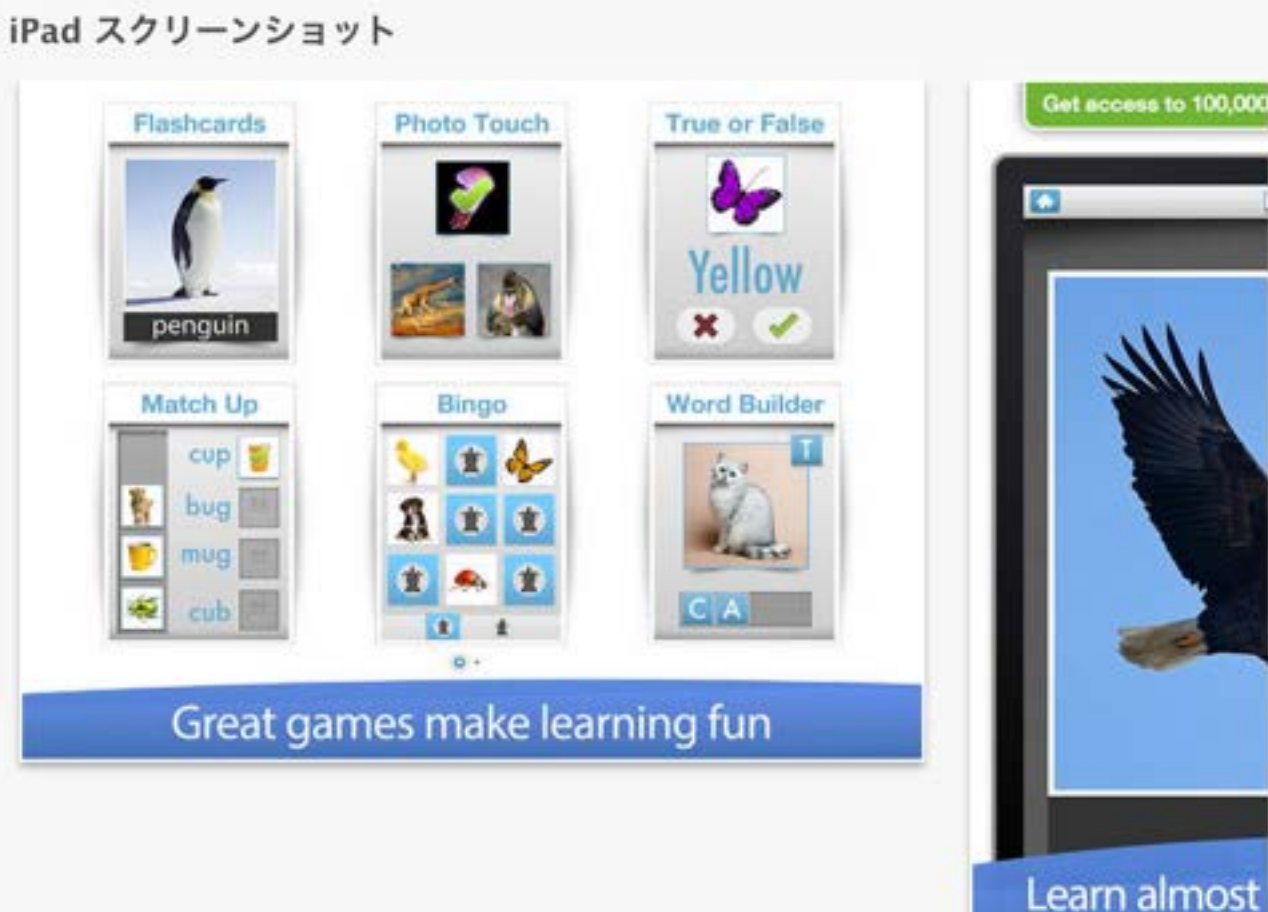

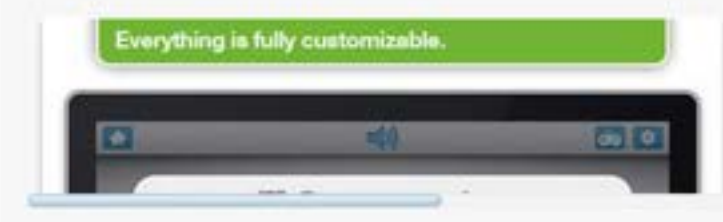

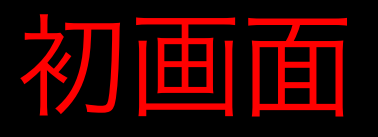

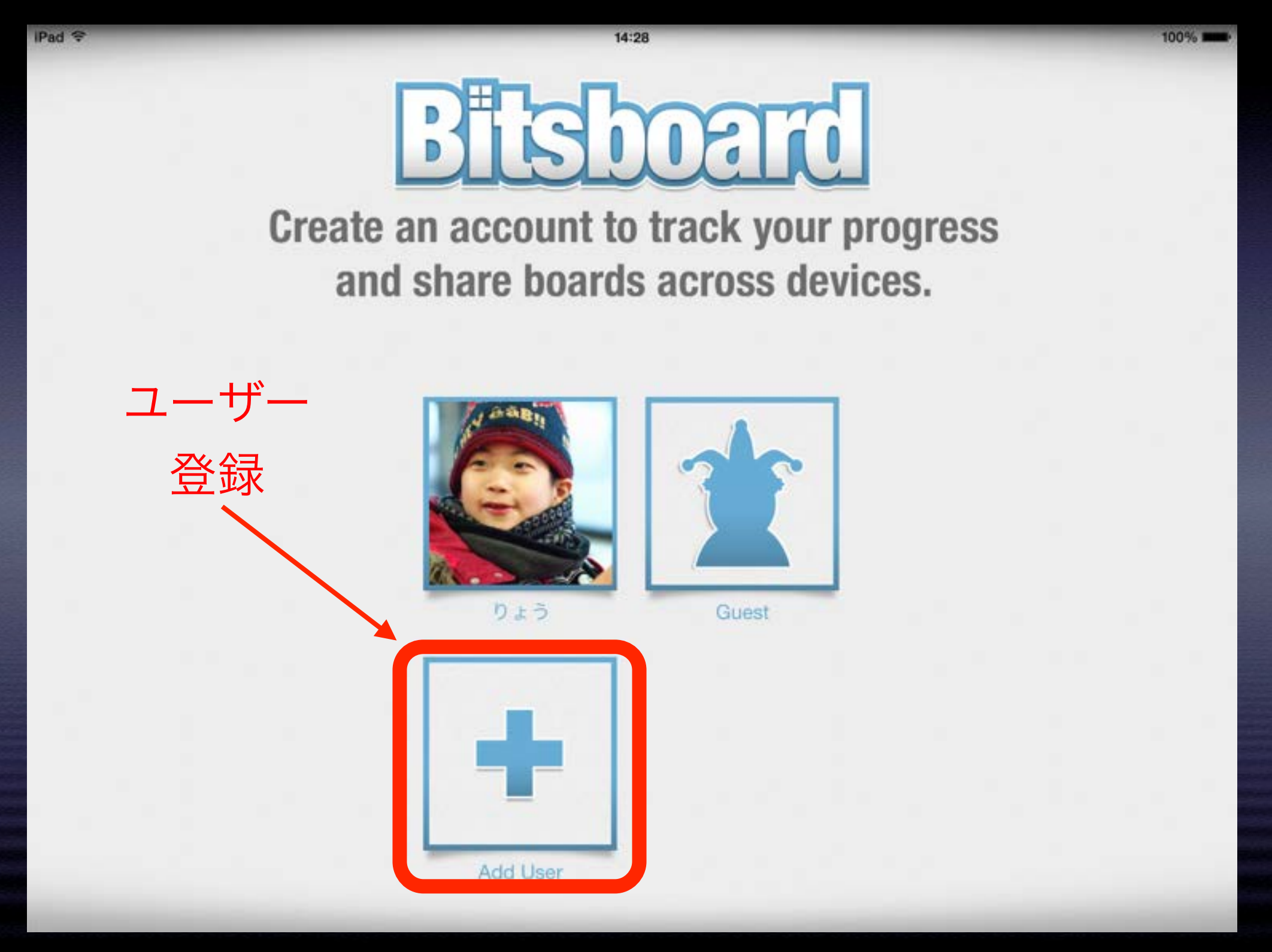

## 初画面2 ボード選択

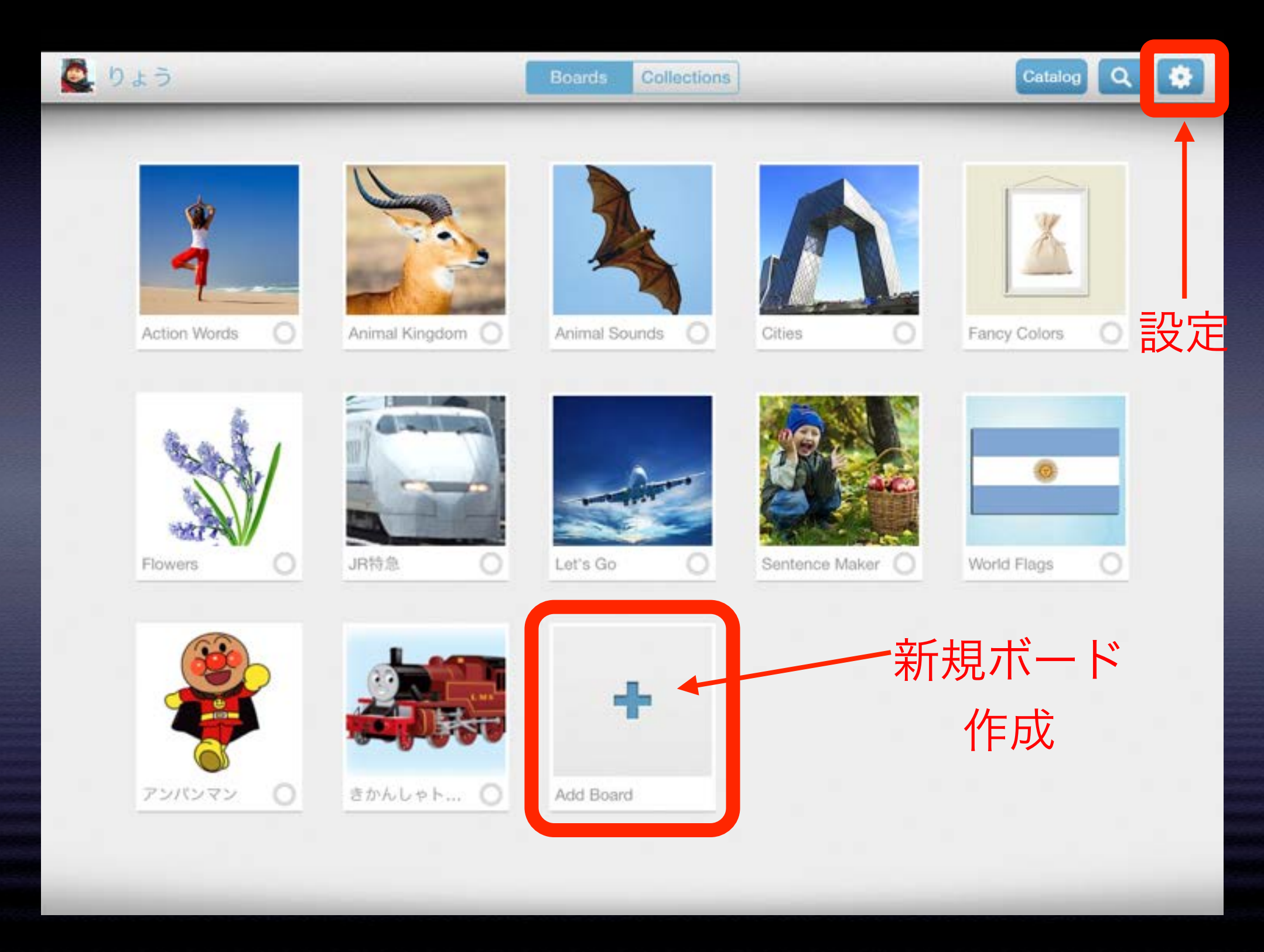

# 設定画面 メイン画面

| Catalog Q                    | Contents      | Boards Collections  | Share + / 100% |
|------------------------------|---------------|---------------------|----------------|
|                              | Account       |                     |                |
|                              | H Boards      |                     |                |
|                              | Catalog       | Action Words Animal | 会 して い         |
| Cities C Fancy Colors C      | Games         |                     | 利況ハート          |
|                              | Flashcards    |                     | 11月月火          |
|                              | Explore       | Cities Fancy C      | olors Flowers  |
|                              | Photo Touch   |                     |                |
| Sentence Maker O World Flags | True or False |                     |                |
|                              | Genius        | JR特急 Let's Go       | Sentence M     |
|                              | Memory Cards  |                     |                |
|                              | Pop Quiz      |                     |                |
|                              | Match Up      | World Flags アンパン    | マン きかんしゃ…      |
|                              | Word Builder  |                     |                |

### 新しいカテゴリを作る

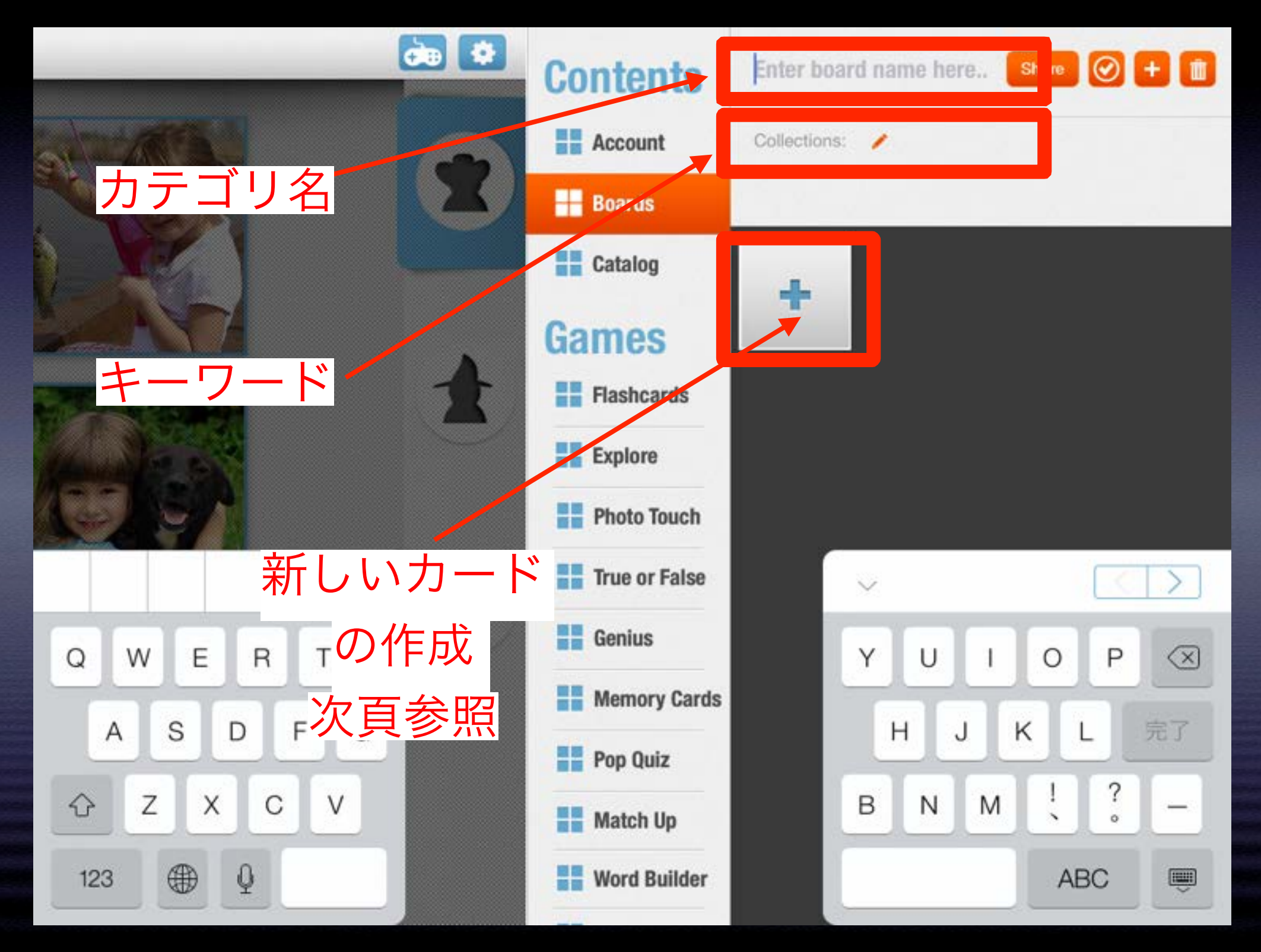

### 新しいカードを作る

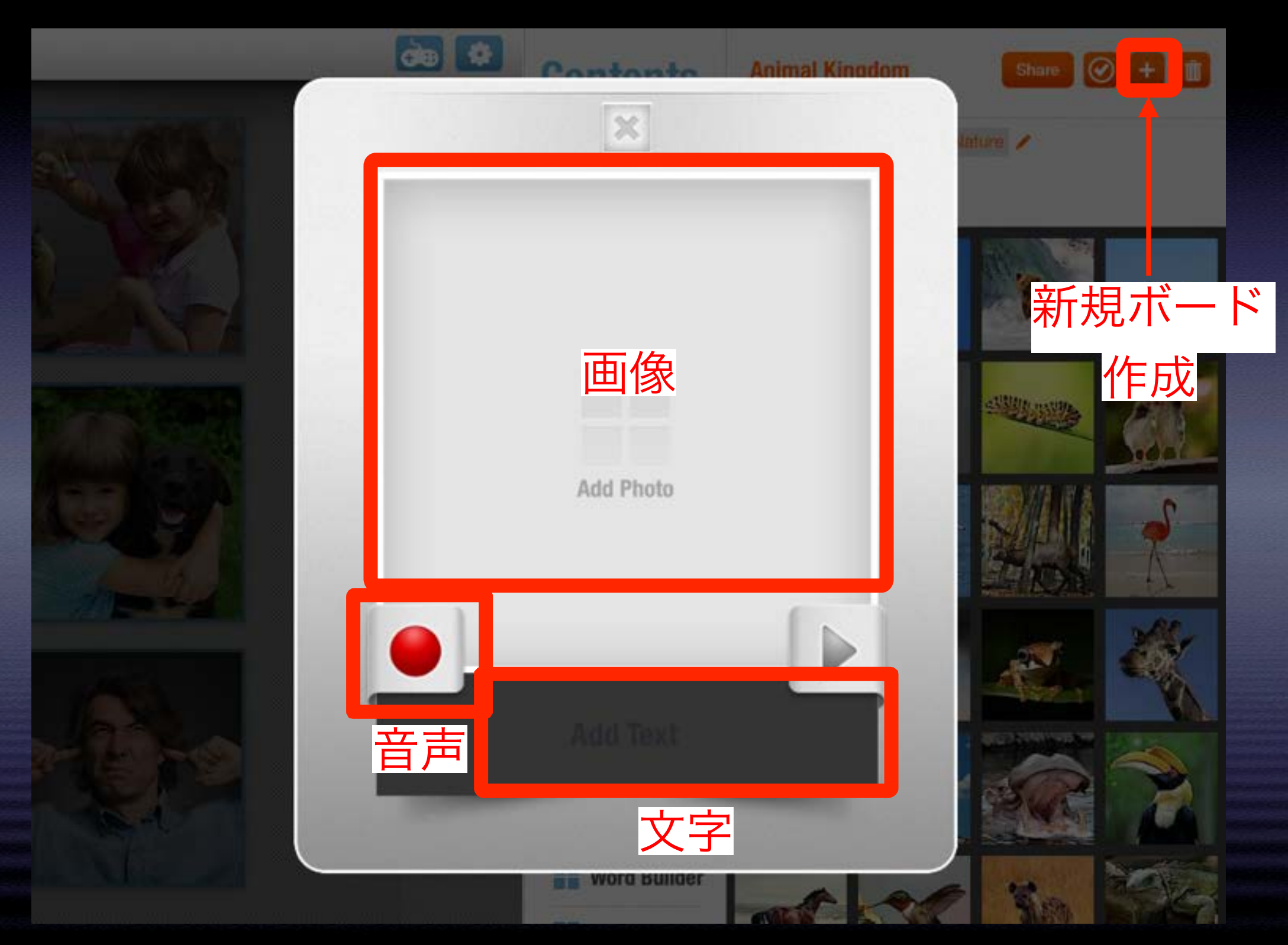

### (全画面でカテゴリを選択してから)

### 設定画面 フラッシュカード

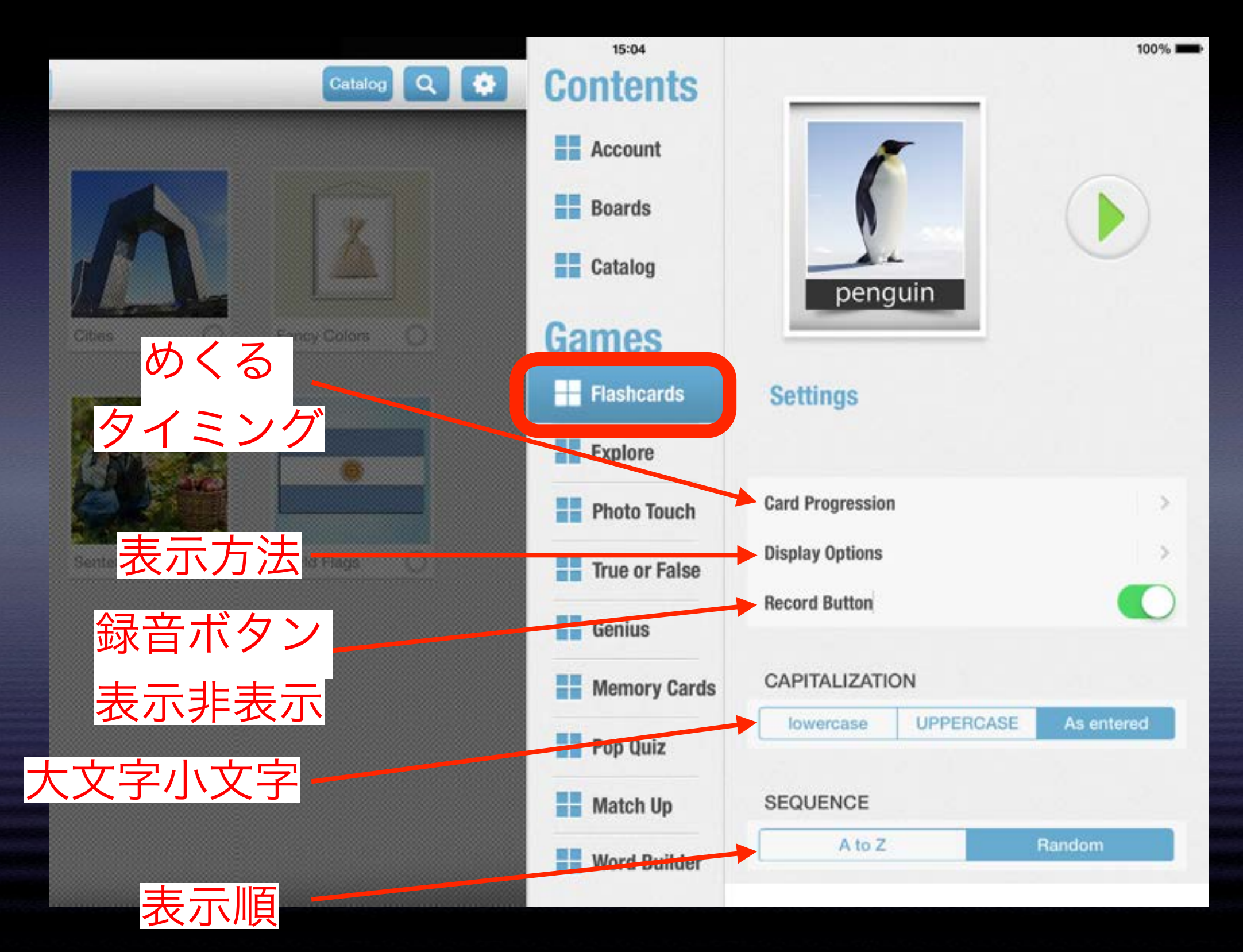

### 設定画面 カード一覧

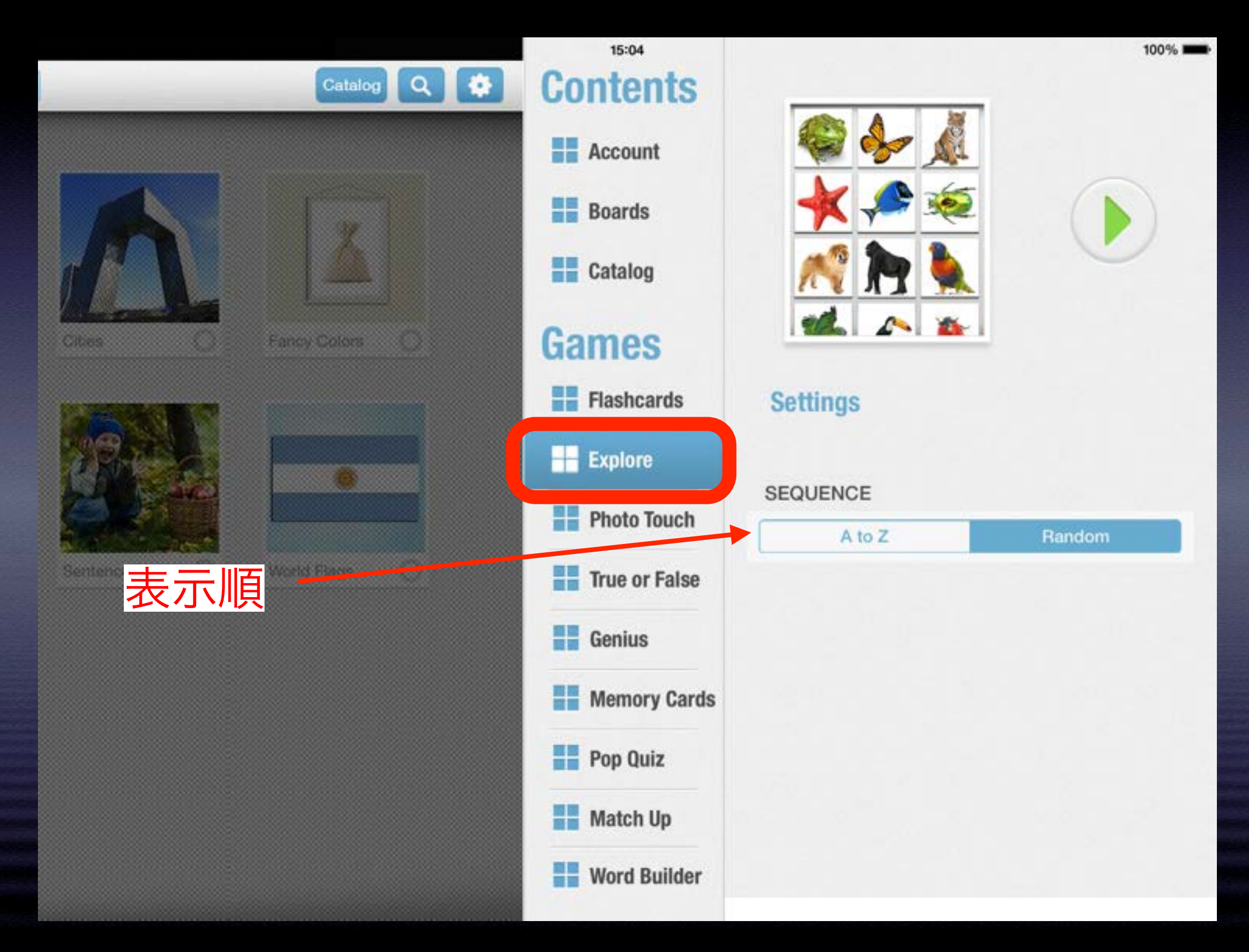

### 設定画面 音を聞いて絵(文字)を選択

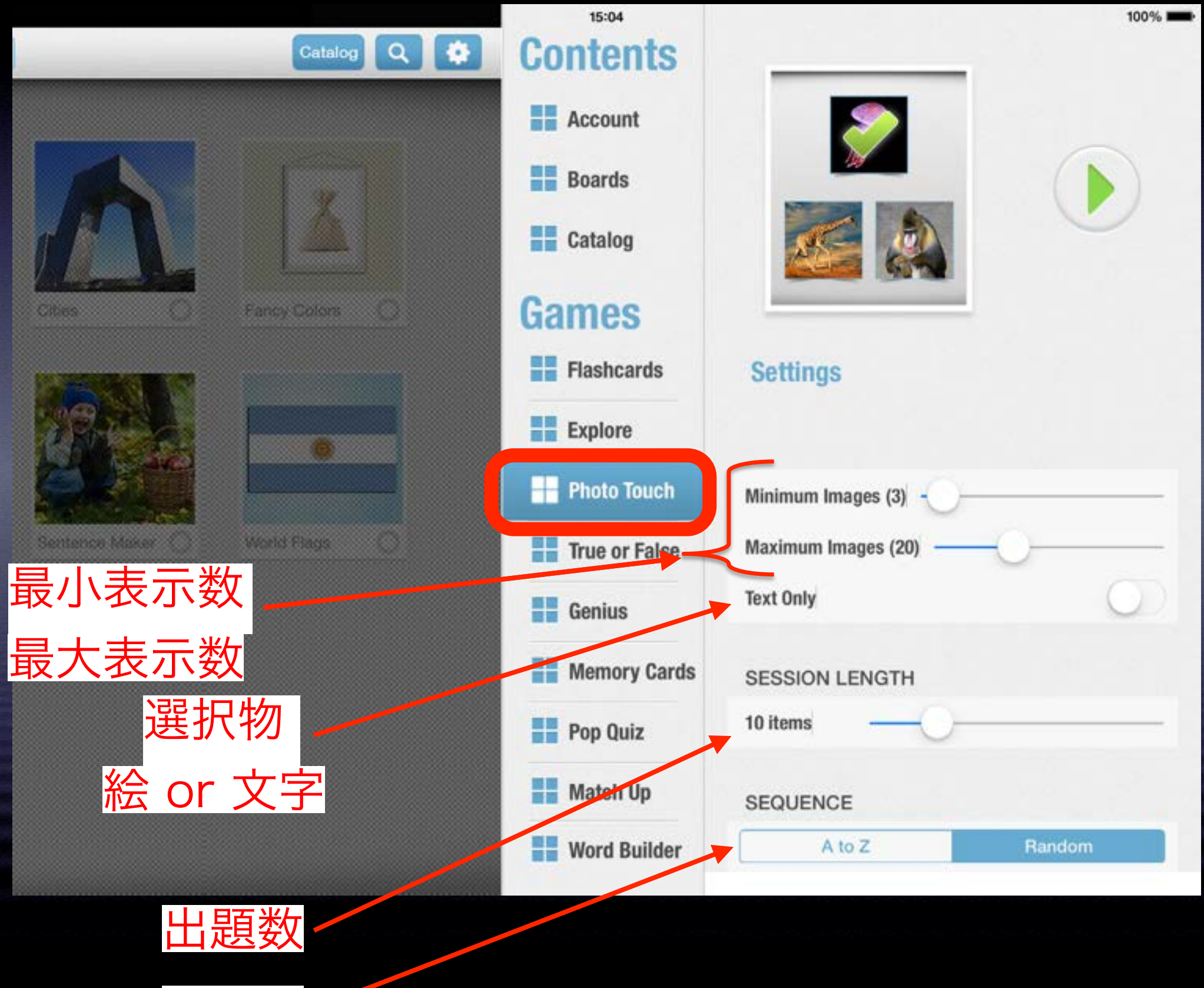

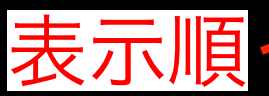

### 設定画面 文字(と音)と絵が合っているか選択

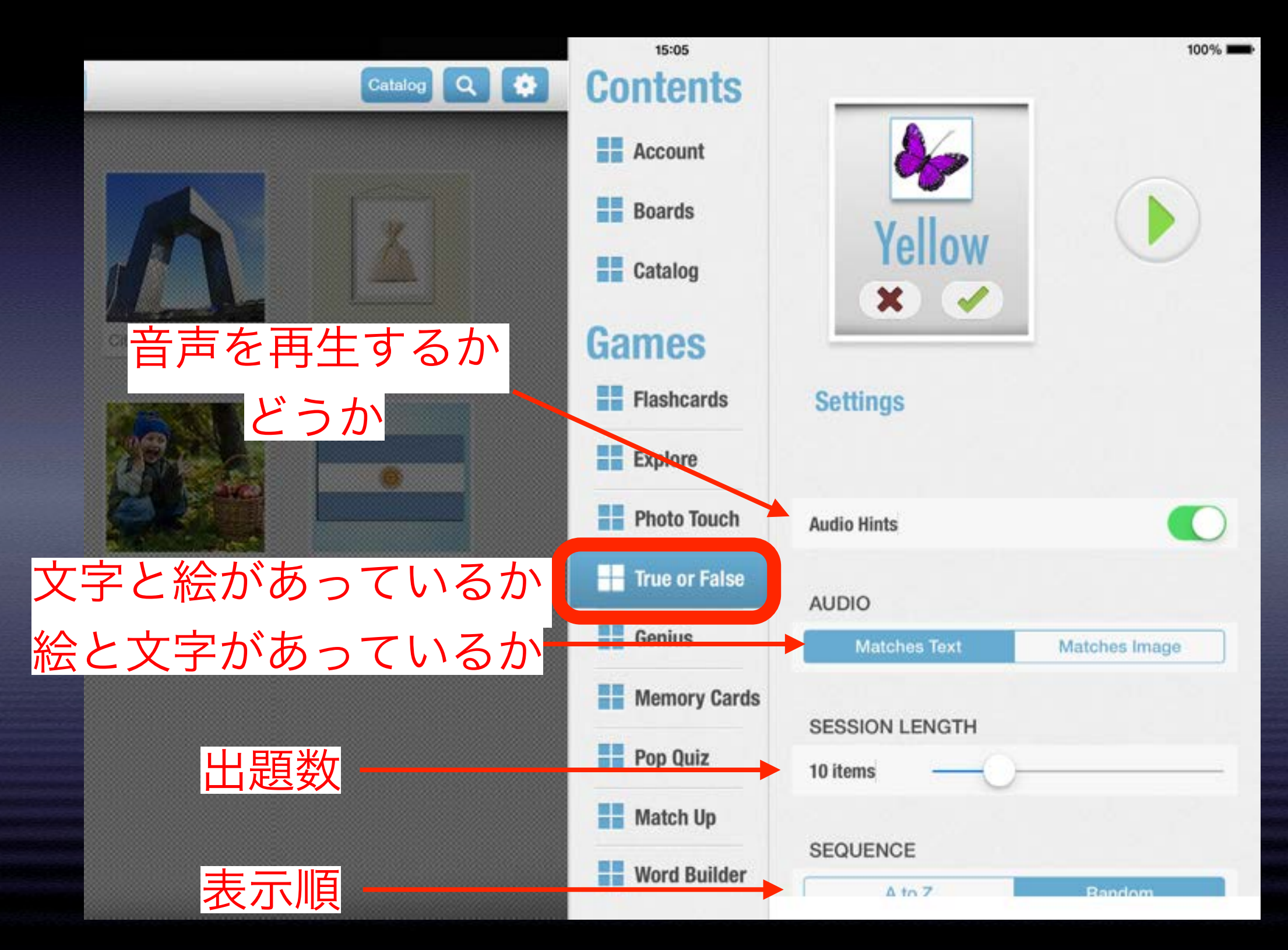

# 設定画面 神経衰弱

|           | 15:05          |                           | 100% |
|-----------|----------------|---------------------------|------|
| Catalog Q | Contents       |                           |      |
|           | Account        |                           |      |
|           | Boards         |                           |      |
|           | Catalog        |                           | -    |
|           | Games          | * *                       |      |
| パネス数選択    | Flashcards     | Settings                  |      |
|           | Explore        |                           |      |
| 給か文字の選択   | Photo Touch    | Maximum Items (16) —————— |      |
|           | True or False  | Text Only                 | 0    |
|           | Genius         |                           |      |
|           | H Memory Cards |                           |      |
|           | Pop Quiz       |                           |      |
|           | Match Up       |                           |      |
|           | Word Builder   |                           |      |

## 設定画面 絵から文字を選択

|                       | 15:05         | 100%                |   |
|-----------------------|---------------|---------------------|---|
| Catalog Q 🔅           | Contents      |                     |   |
|                       | Account       |                     |   |
|                       | Boards        | bear                |   |
|                       | Catalog       | hair                |   |
| Cities C Fancy Colors | Games         | pear                |   |
|                       | Flashcards    | Settings            |   |
|                       | Explore       |                     |   |
| 星小表示粉                 | Photo Touch   | Minimum Choices (2) |   |
|                       | True or False | Maximum Choices (6) | ) |
| 最大表示数                 | Genius        | Audio Hints         | ) |
| 音声を再生するか              | Memory Cards  | SESSION LENGTH      |   |
| どうか                   | Pop Quiz      | 10 items            | - |
|                       | Match Up      | SEQUENCE            |   |
| 出題数                   | Word Builder  | A to Z Random       |   |
| 表示順                   |               |                     |   |
| とうとと                  |               |                     |   |

### 設定画面 文字から絵を選択

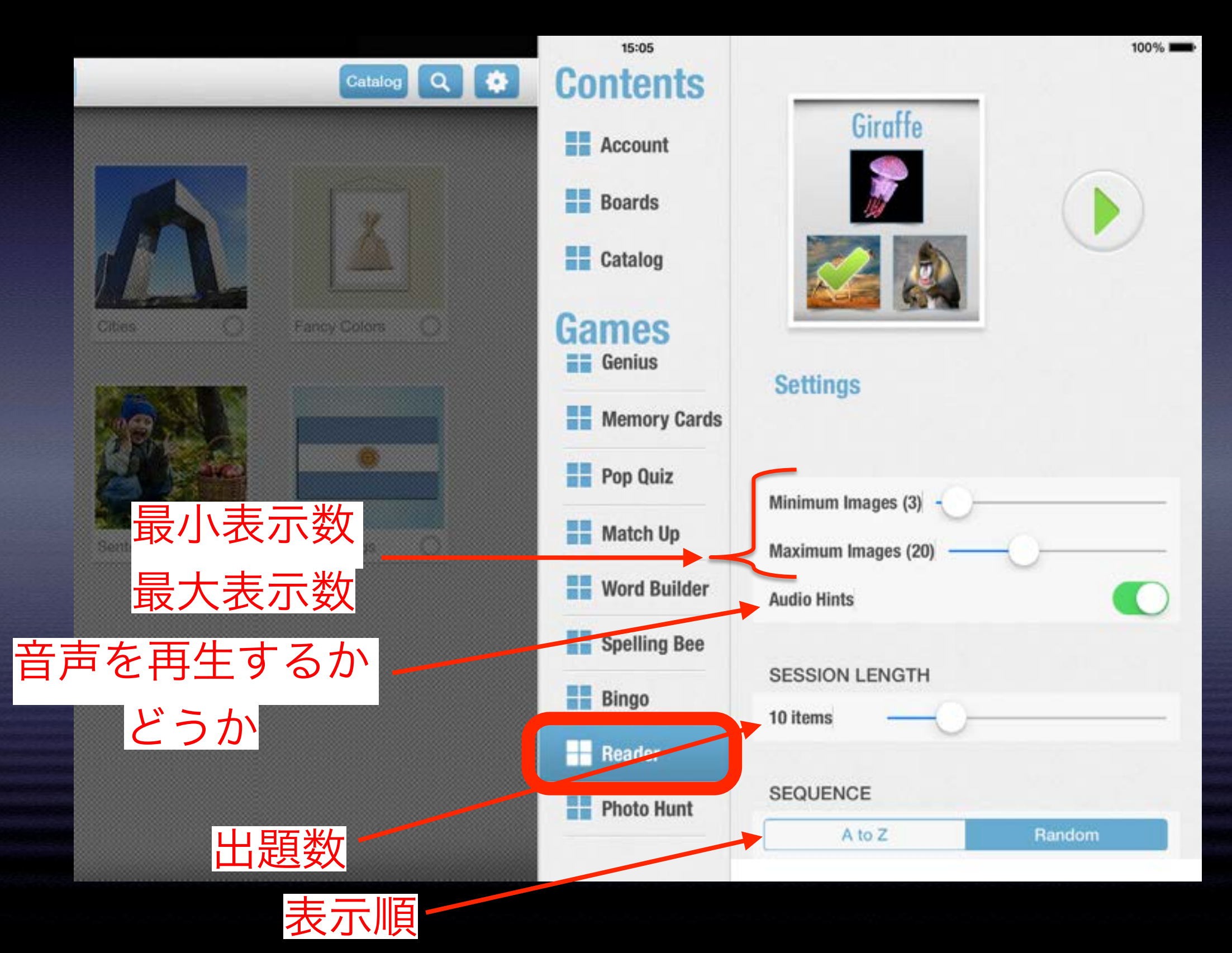

## 設定画面 絵と文字のマッチング

|                              | 15:05         | 100%                                        |
|------------------------------|---------------|---------------------------------------------|
| Catalog Q 🔅                  | Contents      |                                             |
|                              | Account       | cup 🚪                                       |
|                              | Boards        | bug 🔤                                       |
|                              | Catalog       | v mug v v v v v v v v v v v v v v v v v v v |
| 最小表示数                        | Games         |                                             |
| 最大表示数                        | Flashcards    | Settings                                    |
|                              | Explore       |                                             |
|                              | Photo Touch   | Minimum Items (3)                           |
| Sentence Maker O World Flags | True or Faise | Maximum Items (6)                           |
| 音声を再生するか                     | Genius        | Tile Magnet                                 |
| どうか                          | Memory Cards  | Audio Hints                                 |
|                              | Pop Quiz      | SESSION LENGTH                              |
| 出題数                          | Match Up      | 15 items                                    |
|                              | Word Builder  | SEQUENCE                                    |
|                              |               |                                             |

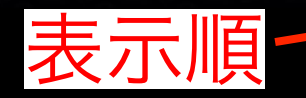

# 設定画面文字の組み立て(選択肢より)

|                        | 15:05         |                             | 100% 💼 |
|------------------------|---------------|-----------------------------|--------|
| Catalog Q 🔅            | Contents      |                             |        |
|                        | Account       | AND T                       |        |
|                        | Boards        |                             |        |
|                        | Catalog       |                             |        |
| Cibes O Fancy Colors O | Games         |                             |        |
|                        | Flashcards    | Settings                    |        |
|                        | Explore       |                             |        |
| 音声を再生するか               | Photo Touch   | Tile Magnet                 |        |
| ビンシ                    | True or False | Audio Hints                 |        |
| たから、右から                | Genius        | BUILD ORDER                 |        |
|                        | Memory Cards  | Left To Right Right To Left |        |
| 選択                     | Pop Quiz      | SESSION LENGTH              |        |
| 出題数                    | Match Up      | 5 items                     |        |
|                        | Word Builder  | 05015105                    |        |
|                        |               |                             |        |

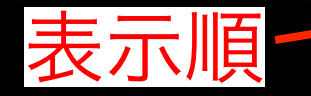

### 設定画面 文字の組み立て(キーボードより)

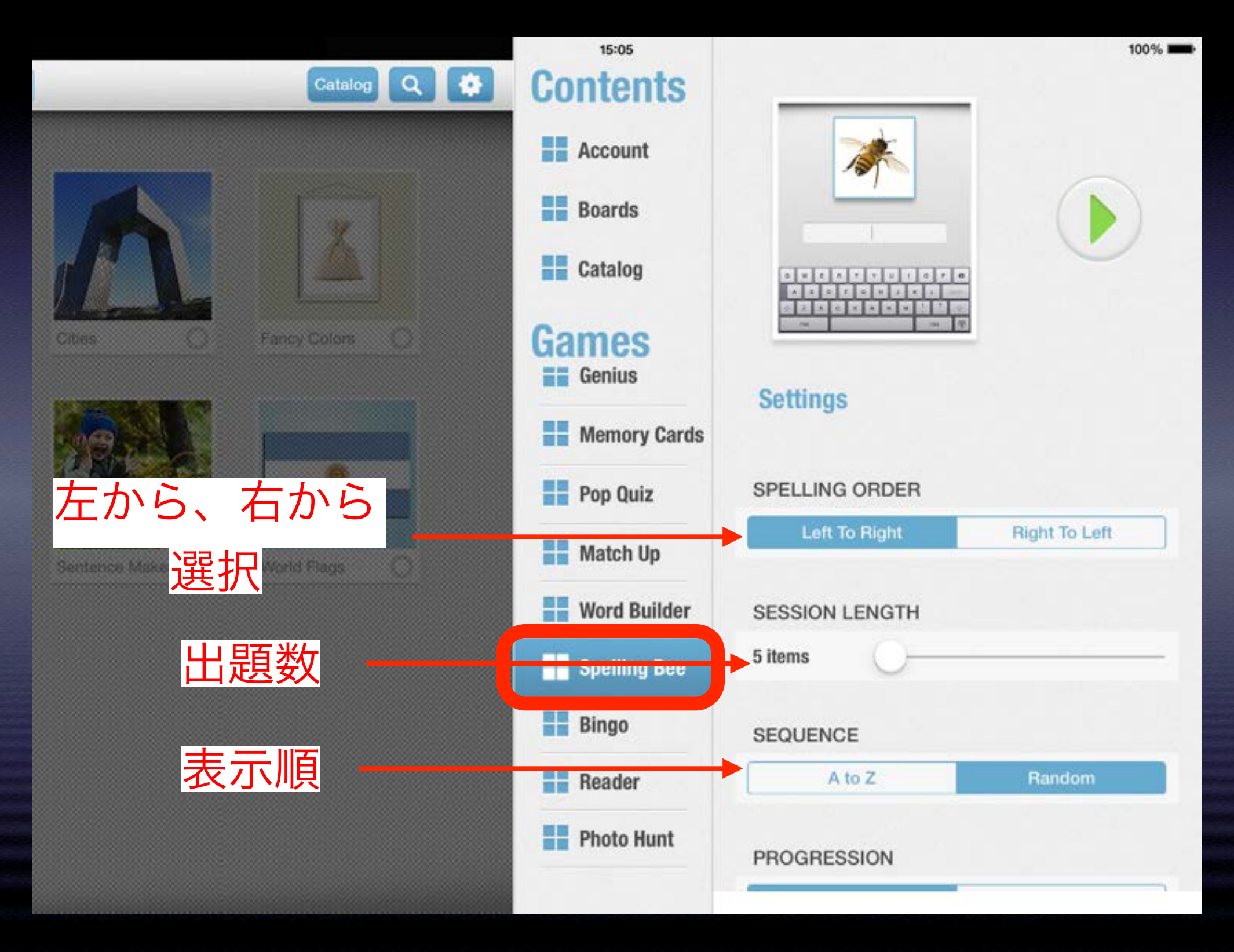

# 設定画面 ビンゴゲーム

|                         | 15:05        |                   | 100% |
|-------------------------|--------------|-------------------|------|
| Catalog Q               | Contents     |                   |      |
|                         | Account      |                   |      |
|                         | Boards       |                   |      |
|                         | Catalog      | 🦘 🗶 👥 🐓           |      |
| Cities O Fancy Colors O |              |                   |      |
| 最大表示数                   | Memory Cards | Settings          |      |
|                         | Pop Quiz     | Maximum Items (9) |      |
| 絵か文字の選択                 | Match Up     | Text Only         | 0    |
|                         | Word Builder |                   | -    |
|                         | Spelling Bee |                   |      |
|                         | H Bingo      |                   |      |
|                         | Reader       |                   |      |
|                         | Photo Hunt   |                   |      |
|                         |              |                   |      |

### 設定画面 かるた遊び

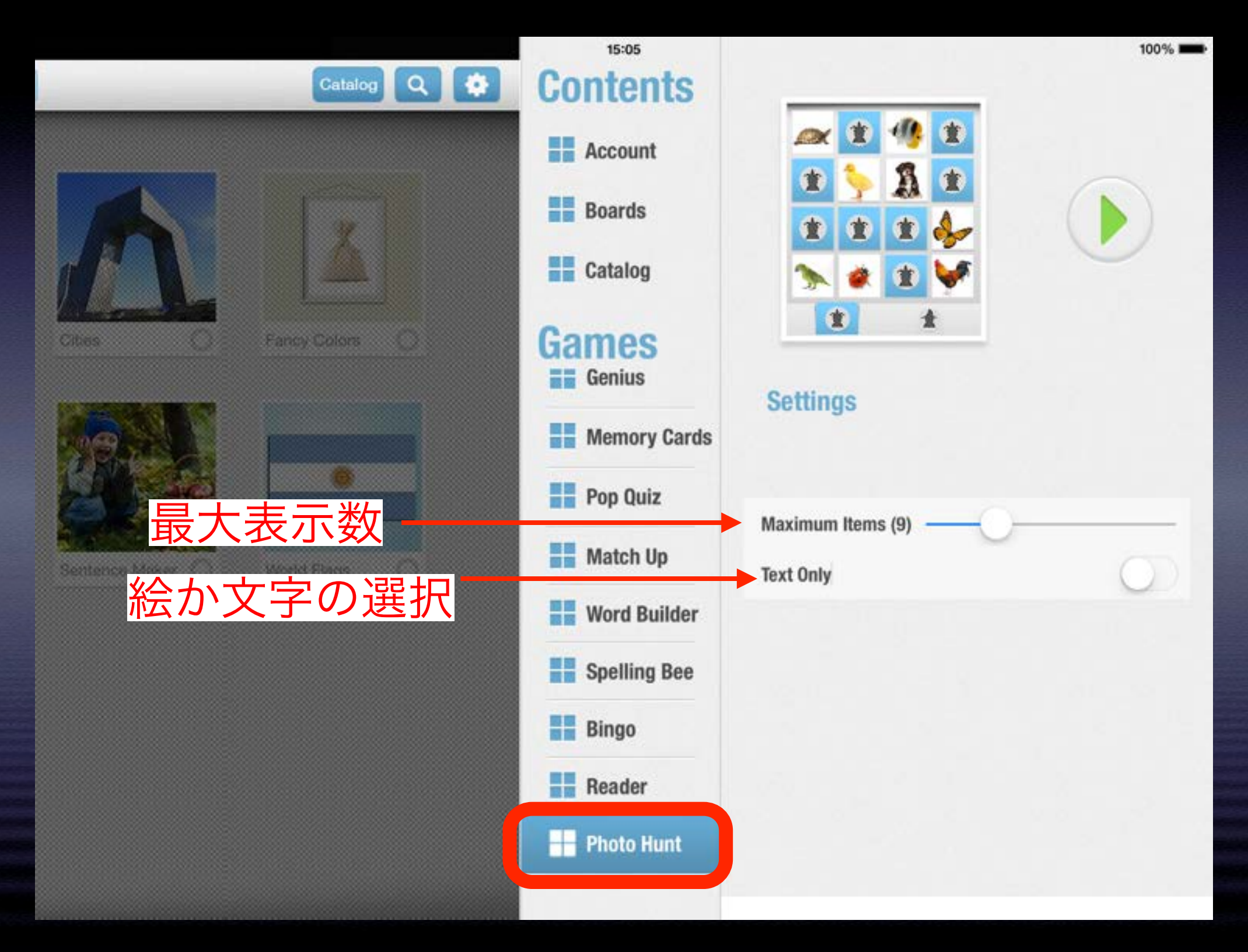

#### CamScanner HD Pro

この開発者による他の App を見る

開発: IntSig Information Co.,Ltd

App を購入、ダウンロードするには iTunes を開いてください。

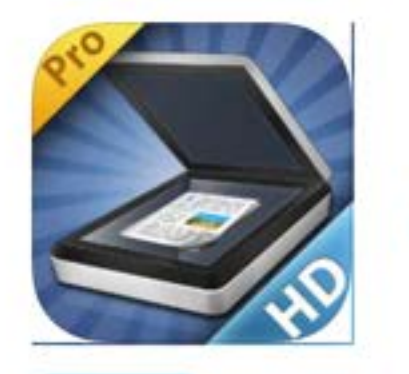

説明

- \* 全世界6000万人以上のユーザーが使用するスキャナーアプリ!
- \* App Store 2011、2012年度ナンバー1ビジネスアプリケーション
- \*スマホトップ50アプリの一つ-アメリカ「タイム」

IntSig Information Co.,Ltd Web サイト・ CamScanner HD Pro のサポート・ ....さらに見る

#### バージョン 2.7.0 の新機能

iPad スクリーンショット

1.「鮮明化」と「白黒」モードの処理効果を改善 2. 撮影した画像をFacebook、Twitterに共有 3. iOS 7をサポートしないパグを改善

#### ¥500

iTunes で見る

カテゴリ:仕事効率化 更新: 2013年10月31日 バージョン: 2.7.0 サイズ:32.8 MB 言語:日本語、スペイン語、 ドイツ語、フランス語、簡 体字中国語、繁体字中国 語、英語、韓国語 販売元: IntSig Information Co.,Ltd © 2013 IntSig Information Co., Ltd 4+ 評価

互換性: iOS 5.0 以降。 iPad 2 Wi-Fi, iPad 2 Wi-Fi + 3G、iPad Wi-Fi(第3 世代)、 iPad Wi-Fi + Cellular (第3世代) 、 iPad Wi-Fi (第 4 世代)、iPad Wi-Fi + Cellular (第4世 代)、iPad mini Wi-Fi、 iPad mini Wi-Fi + Cellular, iPad Air, iPad Air Wi-Fi + Cellular, IPad mini Retinaディスプレイモ デル、およびiPad mini Retinaディスプレイモデル Wi-Fi + Cellular に対応。

#### カスタマー評価

現在のパージョン: ★★★★ 9 件の評価 全てのバージョン: ★★★★ 134 件の評価

#### トップ App 内課金

1 -10

¥100

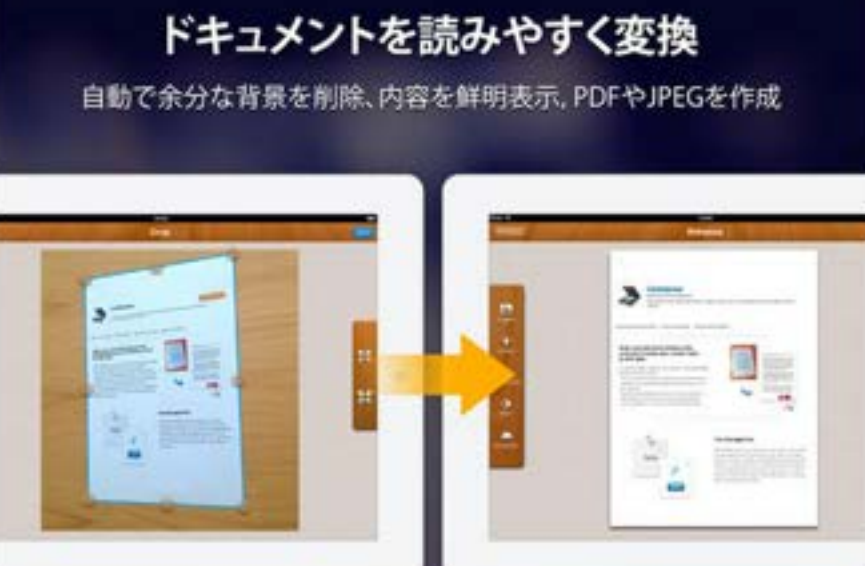

賢いツール、効率的な作業

一番スマートなドキュメント管理方法をあなたに

# 画像上の文字 画像上の文字を入力 ・ドキュメント面像を

protection, giverrenatio and phoses. It is the fact it is then and user is depice, spec, the continuous service contents on all inclusion a desperiets is for house and most to signing. I doc.txt

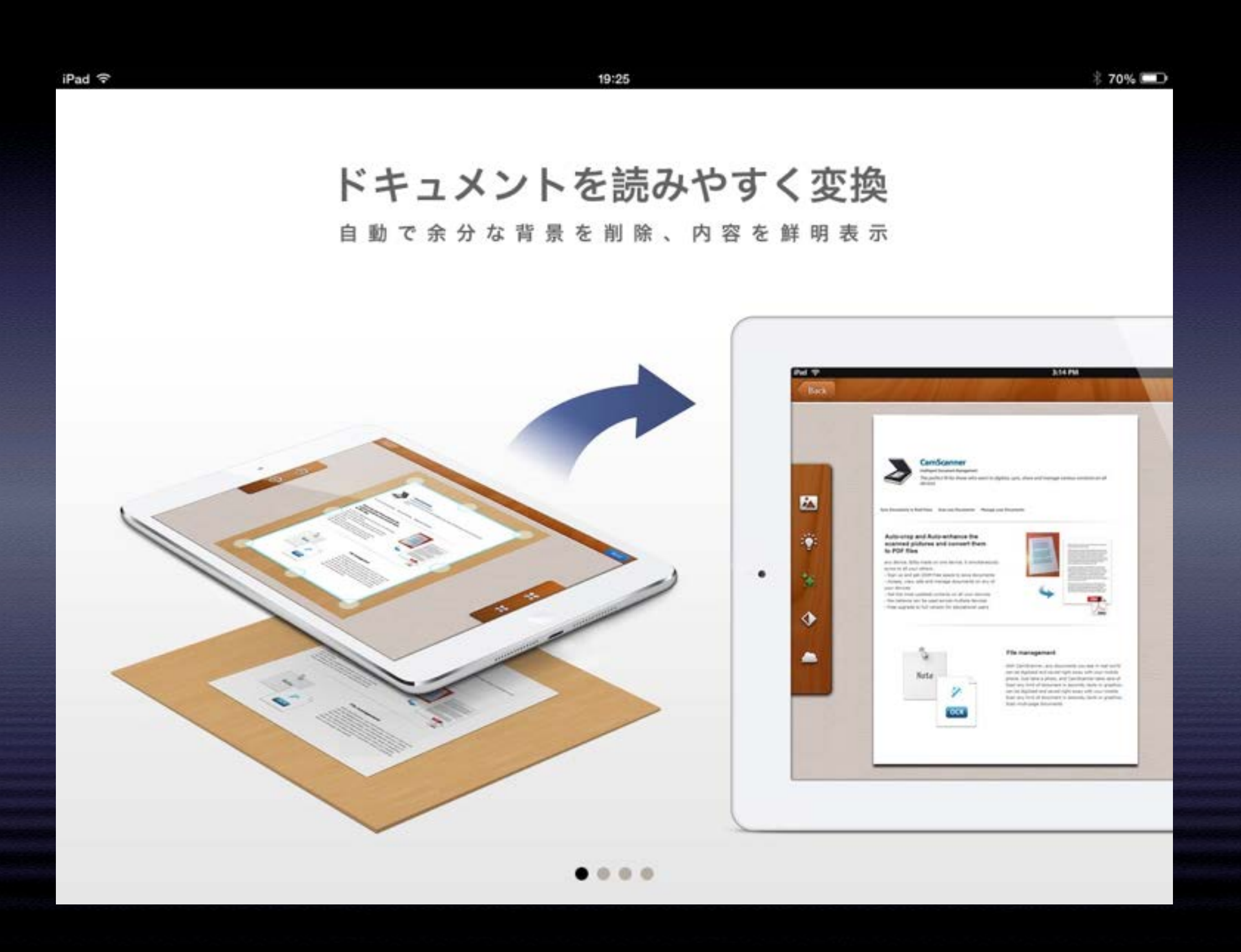

### 自動トリミング&輝度補正

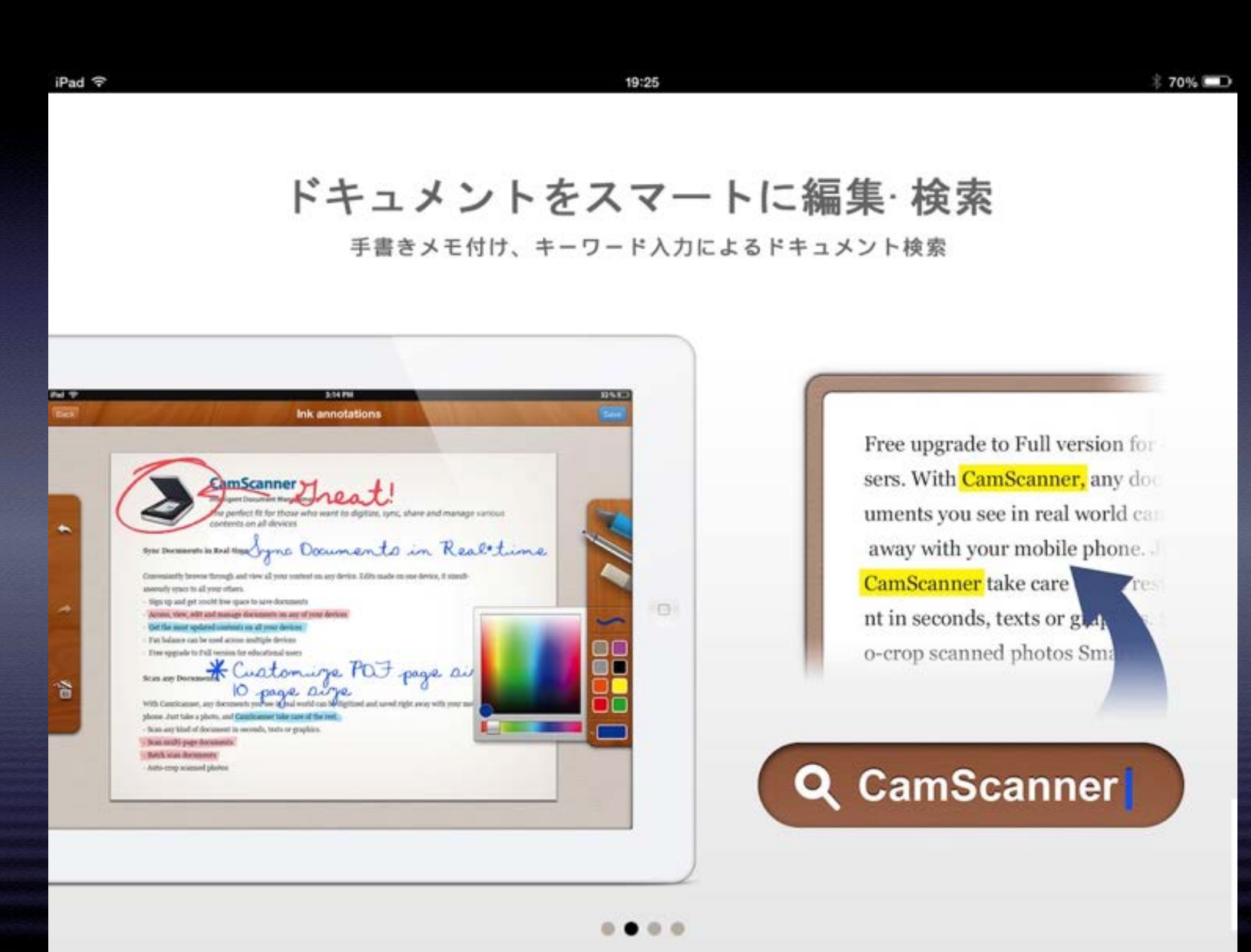

### 手書きメモ追加&ドキュメント検索

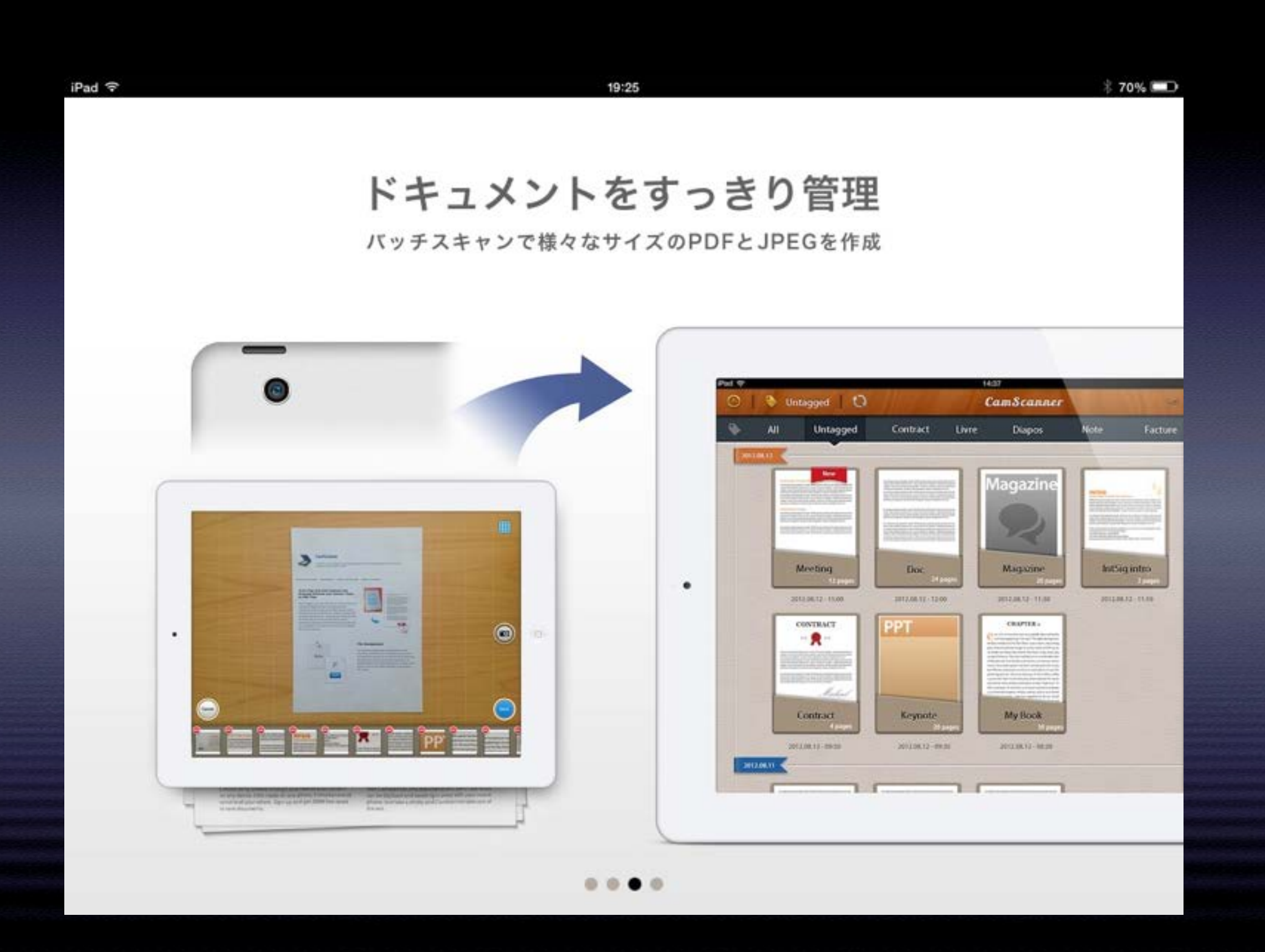

### 手書きメモ追加&ドキュメント検索

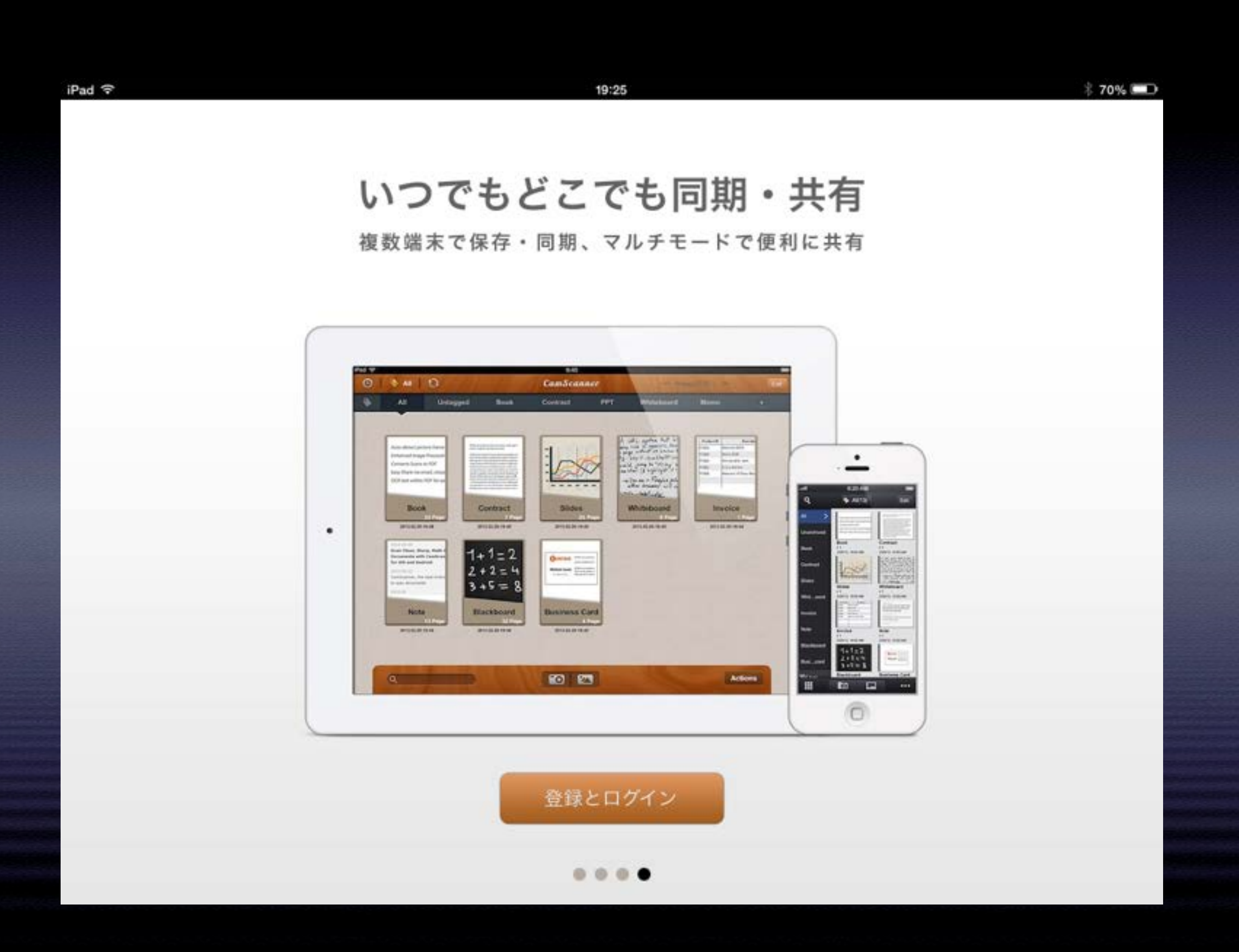

### ファイルの同期、共有

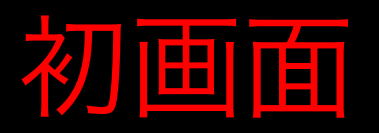

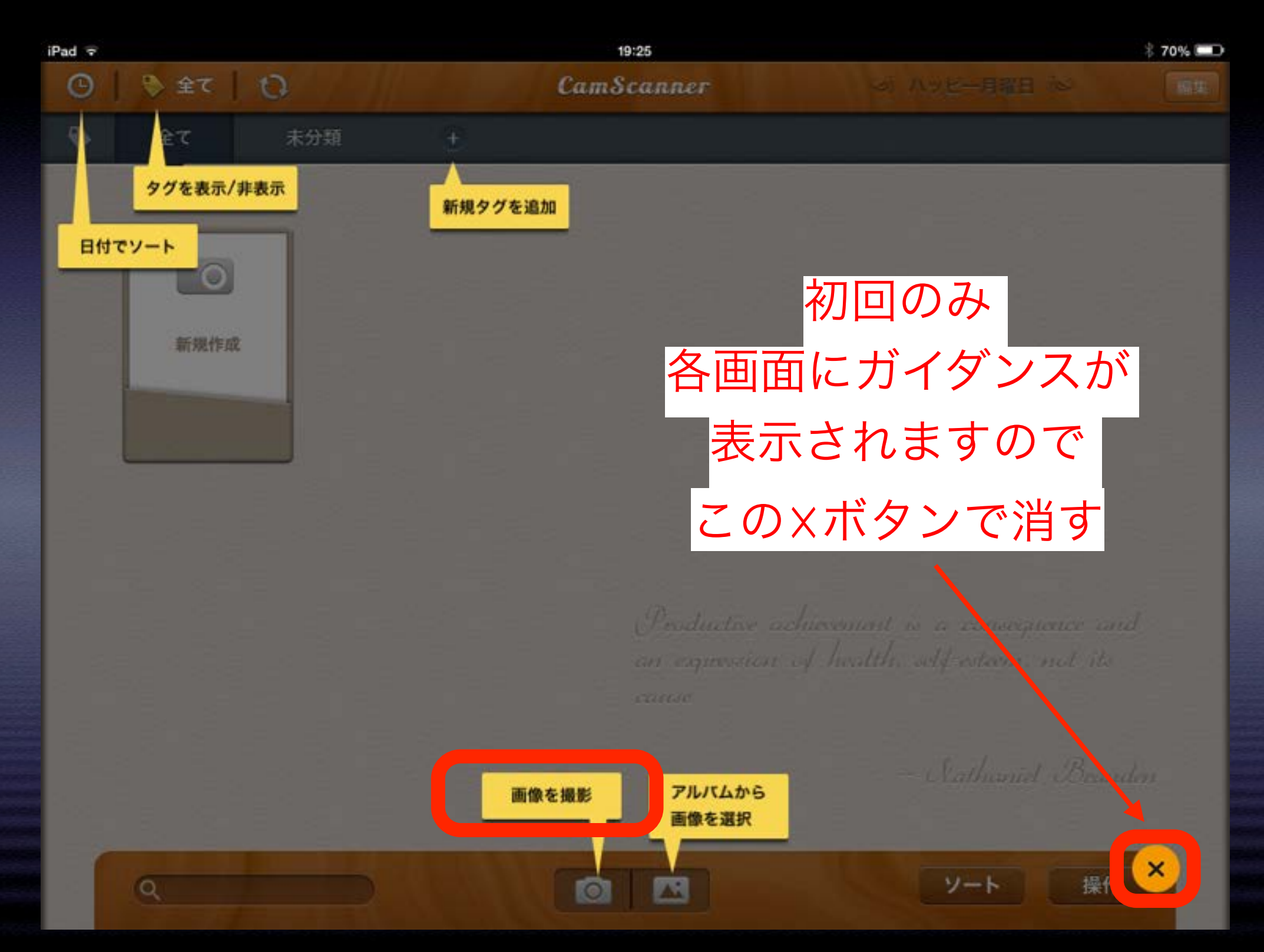

![](_page_40_Picture_0.jpeg)

![](_page_40_Picture_1.jpeg)

### トリミング処理画面

![](_page_41_Picture_1.jpeg)

![](_page_42_Picture_0.jpeg)

![](_page_42_Picture_1.jpeg)

# 本の題名などの情報入力

| iPad 후                                                                                                    | 19:26          | 70% 📖                                                                                                    |
|----------------------------------------------------------------------------------------------------|----------------|----------------------------------------------------------------------------------------------------|
| (RG                                                                                                    | 新ドキュメント (1ページ) | E STATE OF STATE OF S |
|                                                                                                    |                |                                                                                                    |
| まなびすと                                                                                                    |                |                                                                                                    |
|                                                                                                    |                |                                                                                                    |
| Contraction lighter                                                                                                    |                |                                                                                                    |
| All and a second                                                                                                    |                | ドキュメントのプロパティ                                                                                                    |
|                                                                                                    |                | 11.00                                                                                                    |
| Anne and a state of the state of the state o |                | タイトル 新ドキュメント                                                                                                    |
|                                                                                                    |                | タグ                                                                                                    |
|                                                                                                    |                | 未分類     ✓                                                                                                    |
|                                                                                                    |                | PDF//77-K                                                                                                    |
|                                                                                                    |                | PDFパスワードを設定                                                                                                    |
|                                                                                                    |                |                                                                                                    |
|                                                                                                    |                | PDF方向                                                                                                    |
|                                                                                                    |                | ₩E ✓                                                                                                    |
|                                                                                                    |                | 横にする                                                                                                    |
|                                                                                                    |                | Language State of the second second s |
|                                                                                                    |                |                                                                                                    |
| A DESCRIPTION OF THE PARTY OF THE PARTY OF T | - WILLING      | 共有 フレビュー フロバティ                                                                                                    |

### 電子書籍リーダーアプリへ転送

![](_page_44_Figure_1.jpeg)

# 転送するアプリを選択する

![](_page_45_Picture_1.jpeg)

### i文庫HD

#### 開発: nagisa

App を購入、ダウンロードするには iTunes を開いてください。

![](_page_46_Picture_4.jpeg)

#### 説明

i文庫HDはiPadで小説や書類、漫画などを快適に読むためのアプリケーションです。 まるで紙の本を読んでいるかのようなインターフェイスにより、リアルで快適な読書を楽しめます。 iPadで文字作品を楽しみたい方・PDFの書類や資料を読みたい方・電子化した書籍を読みたい方にお

nagisa Web サイト・ i文庫HD のサポート・

...さらに見る

バージョン 3.0.1 の新機能 -不具合修正

#### ¥800

カテゴリ: **ブック** 更新: 2013年9月28日 バージョン: 3.0.1 サイズ: 22.1 MB 言語: 日本語、簡体字中国 語、英語 販売元: yasuyuki asada © NagisaWorks 4+ 評価

**互換性**: iOS 5.1 以降。 iPad 对応。

#### カスタマー評価

現在のバージョン: \*\*\*\* 61 件の評価 全てのバージョン: \*\*\*\* 2669 件の評価

#### nagisaによる iPad App

![](_page_46_Picture_16.jpeg)

![](_page_46_Picture_17.jpeg)

zoNote iTunes で見る・

![](_page_46_Picture_19.jpeg)

NAGISAWORKS.

### i文庫HD

#### 特長 ギャラリー かんたんガイド マニュアル

| マニュアルトップ        |                                                                                                    |
|-----------------|----------------------------------------------------------------------------------------------------|
| 本棚              | x = 1 / //                                                                                                    |
| 棚表示             | i文庫HDの使用方法を各画面ごとに説明します。                                                                                                    |
| リスト表示           | - 基本的な操作方法については <b>かんたんガイド</b> を読んでみてください。                                                                                            |
| 本棚の本を編集         |                                                                                                    |
| 本棚の追加と編集        | - 本棚・青空文庫・フォルダ・設定                                                                                                    |
| 本の情報            | はI又庫HD團面下部にあるダブで切りかえた時の画面です。                                                                                                    |
| 読書中             |                                                                                                    |
| 読書中画面           |                                                                                                    |
| 文字の選択           | 本棚 本棚に登録した書籍が一覧で表示される画面です。                                                                                                    |
| しおり・検索ウィンドウ     |                                                                                                    |
| 文字ウィンドウ         | 「<br>「<br>全<br>大<br>単<br>の<br>、<br>一<br>、<br>そ<br>、<br>、<br>し<br>に<br>う<br>。<br>る<br>こ<br>こ<br>か<br>い<br>こ<br>る<br>回<br>国<br>に<br>う。。 |
| 設定ウィンドウ         | フォルダ 転送したファイルなどを閲覧・編集したりする画面です。                                                                                                    |
| ▶ 操作            | iTunesを使ってファイルを転送した場合もこの画面にファイルが表示されます。                                                                                               |
| ▶ 表示            |                                                                                                    |
| トマージン           | - 設定 テータや本個の初期10なとを行うことかできます。                                                                                                    |
| F 背景画像          | 読書中は書籍を開いている状態の画面です。                                                                                                    |
| ┗ アプリケーション連携    |                                                                                                    |
| PDF・画像専用の設定     |                                                                                                    |
| 青空文庫            |                                                                                                    |
| 著者別             |                                                                                                    |
| 履歴              |                                                                                                    |
| 人気の本            |                                                                                                    |
| 新着本             |                                                                                                    |
| フォルダ            |                                                                                                    |
| フォルダ画面          |                                                                                                    |
| FTPサーバー         |                                                                                                    |
| URL指定ダウンロード     |                                                                                                    |
| USB転送           |                                                                                                    |
| Dropbox等Webサービス |                                                                                                    |

http://nagisaworks.com/ibunkohd/manual/

## フォントの変更

コントロールバーは画面上部をタッチすると表示されます

### カラーの変更

![](_page_49_Figure_1.jpeg)

## ページめくりの方向設定

| iPad ≑                                                                 |                                                                                                    |                                                                    |                                                                                                    |                                                                    | 9:37                          |                      |               |              |                         | 89%      |
|------------------------------------------------------------------------|----------------------------------------------------------------------------------------------------|--------------------------------------------------------------------|----------------------------------------------------------------------------------------------------|--------------------------------------------------------------------|-------------------------------|----------------------|---------------|--------------|-------------------------|----------|
| く本棚                                                                    | :三しおり (                                                                                             | ス検索                                                                | 1 情報                                                                                                |                                                                    |                               |                      | Aa文字          | <b>Q</b> 。設定 |                         |          |
| る長い金色のかみの毛に、雪のかけらがぴゅうぴゅうと降りかかっていま-売りそれはみすぼらしいと言うよりも、あわれでした。少女の肩でカールしての | かがへりました。寒さにぶるぶるふるえながらゆっくり歩いていました。買ってくれる人も、一枚の銅貨すらくれる人もいませんでした。少女はれチが入っています。手の中にも一箱持っていました。一日中売り歩いて+ | くはれて、青じんでいます。少女の古びたエプロンの中にはたくさんのマ女はその小さなあんよに何もはかないままでした。あんよは寒さのために | ゆりかごの代わりになる。」と言って、持ちさってしまいました。だからませんでした。もう片方は若者がすばやくひろって、「子供ができたときよけようとして、木ぐつをなくしてしまいました。木ぐつの片方は見つか | ときに、二台の馬車がとんでもない速さで走ってきたのです。少女は馬車んでした。実はお母さんのものだったので無理もありません。道路をわた | でしてしている キャンスション・スカンスティー 名に立ちま | ×字<br>縦書き/右<br>横書き/広 | ■<br>開き<br>開さ |              | The Little Match-Seller | マッチ売りの少女 |
| ハンス・クリ                                                                 | スチャン・アン                                                                                             | デルセン                                                               |                                                                                                    |                                                                    |                               |                      |               | 3:2          | .711                    |          |
| A                                                                      |                                                                                                    |                                                                    |                                                                                                    |                                                                    |                               |                      |               |              |                         | 172      |

![](_page_51_Picture_0.jpeg)

| iPad 🗢         |              |      |         |     |      |        |        |     | 9:37 |         |        |         |              |   | 88% 🔲 |
|----------------|--------------|------|---------|-----|------|--------|--------|-----|------|---------|--------|---------|--------------|---|-------|
| く本棚            |              | しおり  | Q検      | 索   | 日情   | 報      |        |     |      |         |        | Aa文字    | <b>0</b> 。設定 |   |       |
| る長             | そカカ          | 、買くつ | チなな     | 女は  | ゆりせ  | よけ     | とき     | んで  |      | 木でも     | でいう    |         | 設定           |   |       |
| い金色            | はみす          | てくわ  | 入れて、    | その小 | かごのし | ようと    | к<br>_ | した。 |      | つをけ     | あい こ   | 輝度 100% |              | 0 | 2     |
| しのか            | 9ぼら          | いる人  | い 青     | 小さな | のたわ  | して     | 一台の    | 実は  |      | いてん     | と た !! | 回転ロック   |              | 0 |       |
| みのモ            | しい思          | e t  | すんで     | あん  | りにか  | 、<br>木 | 馬車     | お母  |      | いまぞ     | 。ボド    | スライドシ   | э-           |   | >     |
| Pic、           | と言う          | 一枚の  | 手 の 由   | よに何 | なる。  | ぐつた    | かとん    | さんの |      | した。     | シーレー   | 読み上げ    |              |   | >     |
| 雪のか            | いより          | 新銅   | 「に少     | らもは | と者   | っなく    | でも     | もの  |      | でかちた    | がらり    | 操作      |              |   | >     |
| かけら            | も、お          | すら   | 一 致 の 十 | かない | 言すげ  | して     | ないま    | だっ  |      | 、サロ     | いずれ    | 表示      |              |   | >     |
| がぴ             | のわれ          | いれる  | 持ってた    | いまま | し、特  | しまい    | 迷さで    | たので |      | ヿズす     | ににてく   | マージン    |              |   | >     |
| ゆうび            | でしたから        | 人も   | いまプ     | いでし | ひろ   | まし     | 走っ     | 無理  |      | た に ん   | まで「    | 背景画像    |              |   | >     |
| しゅう            | たらは          | いませ  | しロンの    | た。  | って、  | た。     | てきた    | もあい |      | くぶか     | こ た 。  | アプリケー   | ション連携        |   | >     |
| と降             | 少女の          | せんで  | ー中に     | のんよ | しまい  | 木ぐつ    | たので    | りませ |      | かぶか     | ほどし    |         |              |   |       |
| りかか            | 洞で           | した   | 日た      | らは寒 | まし   | の片     | す。     | Ъ,  |      | C, C, C | 日へし    |         |              |   |       |
| 2              | カーリ          | 。少   | りさん     | さのた | た。た  | 方は目    | 少女は    | 道路も |      | 役に立     | くとい    |         |              |   |       |
| いま             | しても          | 、女は、 | いてす     | ために | たかき  | 見つか    | は馬声    | をわた |      | エ ち -   | 505    |         |              |   |       |
| マッチ売り<br>ハンス・2 | りの少女<br>クリスチ | ャン・ア | マンデルセ   | 22  |      |        |        |     |      |         |        | _       | _            |   |       |
| $\odot$        |              |      |         |     |      |        |        |     |      |         |        |         |              | • | 19    |

音声読上 女はその小さなあんよに何もはかないままでした。あんよは寒さのために赤 ゆりかごの代わりになる。」 と言って、持ちさってしまいました。だから少 ませんでした。もう片方は若者がすばやくひろって、「子供ができたときに、 よけようとして、木ぐつをなくしてしまいました。木ぐつの片方は見つかり ときに、二台の馬車がとんでもない速さで走ってきたのです。少女は馬車を んでした。実はお母さんのものだったので無理もありません。道路をわたる くはれて、青じんでいます。少女の古びたエプロンの中にはたくさんのマッ

でもありません。行くあてがないのです。ほんとうは家を出るときに一足の こんこんと雪が降っていました。寒い夜の中、みすぼらしい一人の少女が歩 木ぐつをはいていました。でも、サイズが大きくぶかぶかで、役に立ちませ いていました。ボウシもかぶらず、はだしでしたが、どこへ行くというわけ それは、ひどく寒いおおみそかの夜のことでした。あたりはもうまっくらで、

げ

大久保ゆう訳 ハンス・クリスチャン・アンデルセン The Little Match-Seller Hans Christian Andersen

2

マッチ売りの少女

3 マッチ売りの少女

る長い金色のかみの毛に、雪のかけらがぴゅうぴゅうと降りかかっていました。

それはみすぼらしいと言うよりも、あわれでした。少女の肩でカールしてい

かがへりました。寒さにぶるぶるふるえながらゆっくり歩いていました。

買ってくれる人も、一枚の銅貨すらくれる人もいませんでした。少女はおな

チが入っています。手の中にも一箱持っていました。一日中売り歩いても、

#### らくらく絵本-ママといつでも一緒-

#### 開発: PowerHouse

App を購入、ダウンロードするには iTunes を開いてください。

![](_page_53_Picture_4.jpeg)

#### 説明

不具合の修正 取扱説明書の追加

サンプル絵本の追加

このアプリは親子で絵本を楽しむ読み聞かせアプリです。 自宅にある絵本の写真を撮り、音声を入力する事が出来ます。 お母さんやお父さんが音声を入力する事により、忙しい時でもお子様がお母さんとお父さんの声で絵

#### らくらく絵本-ママといつでも一緒- のサポート・

バージョン 1.2 の新機能

...さらに見る

iTunes で見る

 この App は iPhone、 iPad の両方に対応していま す。

#### ¥100

カテゴリ: 教育 更新: 2012年7月29日 パージョン: 1.2 サイズ: 31.7 MB 言語: 英語 販売元: Hiromi Kametani © 2012 PowerHouse Inc.

#### 4+ 評価

互換性: iOS 5.0 以降。 iPhone, iPad 2 Wi-Fi, iPad 2 Wi-Fi + 3G, iPad Wi-Fi(第3世代)、iPad Wi-Fi + Cellular (第3世 代)、iPad Wi-Fi (第4世 代)、iPad Wi-Fi + Cellular (第4世代)、iPad mini Wi-Fi, iPad mini Wi-Fi + Cellular, iPad Air, iPad Air Wi-Fi + Cellular, iPad mini Retinaディスプレイモ デル、iPad mini Retinaデ ィスプレイモデル Wi-Fi + Cellular、iPod touch (第4 世代)、およびiPod touch (第5世代)に対応。

#### カスタマー評価

このアプリケーションの現 行バージョンの平均評価を 出すための十分なデータが ありません。 全てのバージョン: ★★★★ 11 件の評価

![](_page_53_Picture_17.jpeg)

iPhone | iPad

### ScratchMaker

#### 開発: Soft-Studio

App を購入、ダウンロードするには iTunes を開いてください。

![](_page_54_Picture_4.jpeg)

### 説明

ScratchMakerは、二枚の写真を重ね合わせて、オリジナルのスクラッチカードを作るアプリです。 簡単操作でカードを作ったあとは、メールでみんなに送信! いろんな写真を重ね合わせて、あっと驚くスクラッチカードを作っちゃおう!

#### Soft-Studio Web サイト・ScratchMaker のサポート・

...さらに見る

### iPhone スクリーンショット

![](_page_54_Picture_10.jpeg)

![](_page_54_Picture_11.jpeg)

#### 無料

iTunes で見る

カテゴリ: 写真/ビデオ リリース: 2012年9月29日 バージョン: 1.0.0 サイズ: 7.3 MB 言語: 日本語、英語 販売元: Taiichi Kikuchi © Soft-Studio K.K. 4+ 評価

互換性: iOS 5.1 以降。 iPhone、iPad および iPod touch 対応。

#### カスタマー評価

このアプリケーションの現 行パージョンの平均評価を 出すための十分なデータが ありません。

#### トップ App 内課金

1. 広告を削除 ¥100

#### Soft-Studioによる iPhone App

![](_page_54_Picture_20.jpeg)

#### SimpleMind+ (マインドマップ)

#### この開発者による他の App を見る

開発: xpt Software & Consulting B.V.

App を購入、ダウンロードするには iTunes を開いてください。

![](_page_55_Picture_4.jpeg)

#### 説明

iPad、iPhone、iPod touch上でブレインストーミングやアイデアを収集・整理するための最適なマインドマップツールです。

Ann (1-1 1) Pr. --- 310 Ale-

Fixes for iOS7.

xpt Software & Consulting B.V. Web サイト · SimpleMind + (マインドマップ)の …さらに見る サポート ·

#### iTunes で見る

 この App は iPhone、 iPad の両方に対応していま す。

#### 無料

カテゴリ: 仕事効率化 更新: 2013年10月16日 パージョン: 1.7.5 サイズ: 5.4 MB 言語: 日本語、オランダ、ド イツ語、ボルトガル語、英 語、韓国語 販売元: xpt Software & Consulting B.V. © 2009-2013 SimpleApps 4+ 評価

互換性: IOS 4.3 以降。 iPhone、iPad および iPod touch 対応。 iPhone 5 用 に最適化済み

#### カスタマー評価

現在のバージョン: \*\*\*\*\*5 件の評価 全てのバージョン: \*\*\*\* 1743 件の評価

#### トップ App 内課金

1. 完全版へのアッ... ¥500

#### xpt Software & Consulting B.V.のその他 の App

![](_page_55_Picture_19.jpeg)

#### Allows customized styling of a mind map. Brazilian-Portuguese translation.

バージョン 1.7.5 の新機能

#### スクリーンショット

![](_page_55_Picture_22.jpeg)

iPhone | iPad

### Montessori Matching Board

#### 開発: GrasshopperApps.com

App を購入、ダウンロードするには iTunes を開いてください。

![](_page_56_Picture_3.jpeg)

説明

★★★★★ I love that I can create my own kind of matchups

A fun new matching game to learn about letters, shapes and numbers.

#### GrasshopperApps.com Web サイト・ Montessori Matching Board のサポート・ …さらに見る

#### バージョン 2.0 の新機能

\*\*\*\* It's fully customizable and the customer support is great. Kids love it and learn!

iTunes で見る

E この App は iPhone、 iPad の両方に対応していま す。

#### ¥100

カテゴリ: 教育 更新: 2012年4月1日 バージョン: 2.0 サイズ:13.8 MB 言語: 英語 販売元: Innovative Investments Limited © Grasshopper Apps 4+ 評価

互換性: iOS 4.3 以降。 iPhone、iPad および iPod touch 対応。

#### カスタマー評価

このアプリケーションの現 行バージョンの平均評価を 出すための十分なデータが ありません。

#### GrasshopperApps.comの その他の App

![](_page_56_Picture_18.jpeg)

✓ Added a new "Tile Magnet" option so you can now turn the automatic tile magnet ON or

#### ...さらに見る

iPhone | iPad

スクリーンショット

![](_page_56_Picture_22.jpeg)

![](_page_56_Picture_23.jpeg)

Endorsed by parents & teachers An exciting new matching game Learn to recognize letters, shapes, and numbers Turn "Tile Magnet" ON or OFF from settings page

この開発者による他の App を見る

### ミーテ えほんだな

開発:日本公文教育研究会

App を購入、ダウンロードするには iTunes を開いてください。

![](_page_57_Picture_3.jpeg)

#### 説明

「スタンプで簡単!読み聞かせ記録ができるアプリ」

「読んだ」スタンプを押すだけで読み聞かせ記録ができる「ミーテえほんだな」。

#### ミーテ えほんだな のサポート・

...さらに見る

この開発者による他の App を見る

#### バージョン 1.1.1 の新機能

< v1.1.1 で追加・改善された機能> ・よみきかせチャレンジの応募フォームの表示サイズの調整を行いました。

#### 無料

iTunes で見る

カデゴリ: ライフスタイル 更新: 2013年7月16日 バージョン: 1.1.1 サイズ: 3.5 MB 言語:日本語 販売元: KUMON EDUCATIONAL JAPAN CO.,LTD. © 絵本子育てミーテ、日 本公文教育研究会 4+ 評価

互換性: iOS 4.3 以降。 iPhone、iPad および iPod touch 対応。 iPhone 5 用 に最適化済み

#### カスタマー評価

このアプリケーションの現 行バージョンの平均評価を 出すための十分なデータが ありません。

#### 日本公文教育研究会による iPhone App

![](_page_57_Picture_17.jpeg)

![](_page_57_Picture_18.jpeg)

### iPhone スクリーンショット

戻る

はらべこあおむし

![](_page_57_Picture_20.jpeg)

### AC Flip

#### 開発: NIPPON INFORMATION CO., LTD.

App を購入、ダウンロードするには iTunes を開いてください。

![](_page_58_Picture_4.jpeg)

#### 説明

授業で役立つちょっと便利なツール群「AssistClassシリーズ」第一弾!! PDFや写真撮影した資料の上に自由に付箋を貼り、話の内容に合わせて自由に付箋をめくることがで きるため、柔軟な授業やプレゼンが可能です。また、講師の画面を複数端末に同期させることができ

#### AC Flip のサポート・

...さらに見る

#### バージョン 1.0.2 の新機能

[バグフィックス] 一部環境でアプリがクラッシュする問題を修正しました

#### iTunes で見る

#### 無料

#### カテゴリ: 教育

更新: 2013年9月20日 バージョン: 1.0.2 サイズ: 1.8 MB 言語: 日本語 販売元: NIPPON INFORMATION CO.,LTD. © 2013 NIPPON INFORMATION CO.,LTD. 4+ 評価

#### 互換性: iOS 6.0 以降。 iPad 対応。

#### カスタマー評価

このアプリケーションの現 行バージョンの平均評価を 出すための十分なデータが ありません。

#### トップ App 内課金

1. Proパージョン ¥700

#### NIPPON INFORMATION CO.,LTD.による iPad App

![](_page_58_Picture_21.jpeg)

EBooklet2 iTunes で見る・

![](_page_58_Picture_23.jpeg)

#### iPad スクリーンショット

![](_page_58_Picture_25.jpeg)

#### 【総合1位の家計簿】ReceReco レシート撮影で支出管理

開発: BrainPad Inc.

App を購入、ダウンロードするには iTunes を開いてください。

![](_page_59_Picture_4.jpeg)

#### 説明

 家計簿アプリ初のAppStore総合1位獲得 
 ・家計簿アプリ最速で100万DLを突破!

 ・「深イイ話」「王様のプランチ」「PON!」他

【総合1位の家計簿】ReceRecoレシート撮影で支出管理のサポート・アプリケーショ…さらに見る ン使用許諾契約・

#### バージョン 1.4.8 の新機能

iTunes で見る

【修正】 アカウント登録画面でキーボードと性別などの選択ダイアログが被る問題を修正しました。 ・文言の不備を修正しました。

#### 無料

カテゴリ:ファイナンス 更新: 2013年12月3日 バージョン: 1.4.8 サイズ:15.9 MB 言語: 日本語、英語 販売元: BRAINPAD INC. C BrainPad Inc. 4+ 評価

互換性: iOS 5.1 以降。 iPhone, iPad 2 Wi-Fi, iPad 2 Wi-Fi + 3G, iPad Wi-Fi (第3世代)、iPad Wi-Fi + Cellular (第3世 代)、iPad Wi-Fi (第4世 代)、iPad Wi-Fi + Cellular (第4世代)、iPad mini Wi-Fi, iPad mini Wi-Fi + Cellular, iPad Air, iPad Air Wi-Fi + Cellular, iPad mini Retinaディスプレイモ デル、iPad mini Retinaデ ィスプレイモデル Wi-Fi+ Cellular, iPod touch (第4 世代)、およびiPod touch (第5世代)に対応。 iPhone 5 用に最適化済み

#### カスタマー評価

現在のバージョン: \*\*\* 15 件の評価 全てのバージョン: ★★★★ 1784 件の評価

#### トップ App 内課金

¥500

1. 広告削除

![](_page_59_Picture_19.jpeg)

![](_page_59_Picture_20.jpeg)

### おえかきしりとりす

開発: TAKAMI ENERGY

App を購入、ダウンロードするには iTunes を開いてください。

![](_page_60_Picture_4.jpeg)

#### 説明

みんなで楽しくお絵かきしりとり!! 好きな漫画、好きなアニメの部屋を検索して みんなで力を合わせて1000回しりとりを続けよう!!

TAKAMI ENERGY Web サイト, おえかきしりとりす のサポート,

…さらに見る

ノ バージョン 1.04 の新機能 カテゴリの変更

#### iTunes で見る

#### 無料

カテゴリ: 教育 更新: 2013年9月20日 パージョン: 1.04 サイズ: 7.0 MB 言語: 日本語、英語 販売元: TAKAMI ENERGY, K.K. Copyright © TAKAMI ENERGY. ALL Rights Reserved. 4+ 評価

互換性: iOS 5.0 以降。 iPhone、iPad および iPod touch 対応。 iPhone 5 用 に最適化済み

#### カスタマー評価

現在のバージョン: \*\*\*\*6件の評価 全てのバージョン: \*\*\*\* 37件の評価

#### TAKAMI ENERGYによる iPhone App

![](_page_60_Picture_17.jpeg)

可愛いアンティーク壁紙 iTunes で見る・

![](_page_60_Picture_19.jpeg)

#### iPhone スクリーンショット

![](_page_60_Picture_21.jpeg)

![](_page_60_Picture_22.jpeg)

### PingPong - リアルタイムアンサーチェックシステム

#### この開発者による他の App を見る

#### 開発: Waterbear Soft inc.

App を購入、ダウンロードするには iTunes を開いてください。

![](_page_61_Picture_4.jpeg)

#### 説明

P.....

ビンボンは、授業中に先生と生徒間の交流を支援するスマートなコミュニケーションツールとして、 授業時間を楽しく生かしてくれます。また、ビンボンは、生徒を授業に参加させる最も効果的なツー ルです。

PingPong - リアルタイムアンサーチェックシステム のサポート・

#### ...さらに見る

#### iTunes で見る

この App は iPhone、 iPad の両方に対応していま す。

#### 無料

カテゴリ: 教育 リリース: 2013年11月12 Ξ バージョン: 1.0.0 サイズ: 7.5 MB 言語:日本語、英語、韓国語 販売元: Waterbear Soft inc. © Copyright(c) Waterbear Soft. All rights reserved. 4+ 評価

互换性: iOS 6.0 以降。 iPhone、iPad および iPod touch 対応。 iPhone 5 用 に最適化済み

#### カスタマー評価

現在のバージョン: ★★★★★ 12 件の評価

#### Waterbear Soft inc.のそ の他の App

![](_page_61_Picture_17.jpeg)

![](_page_61_Picture_18.jpeg)

![](_page_62_Picture_0.jpeg)

http://npo-atds.org